# User's Guide

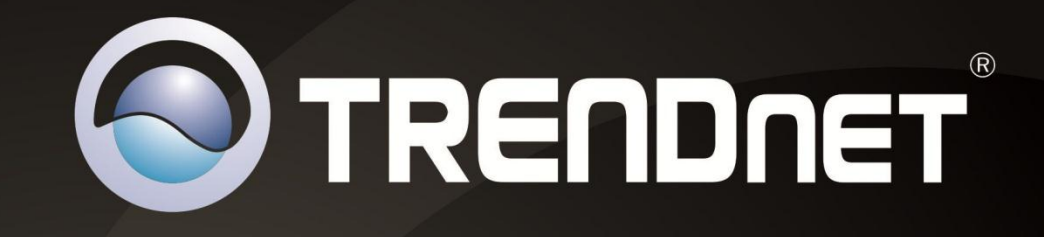

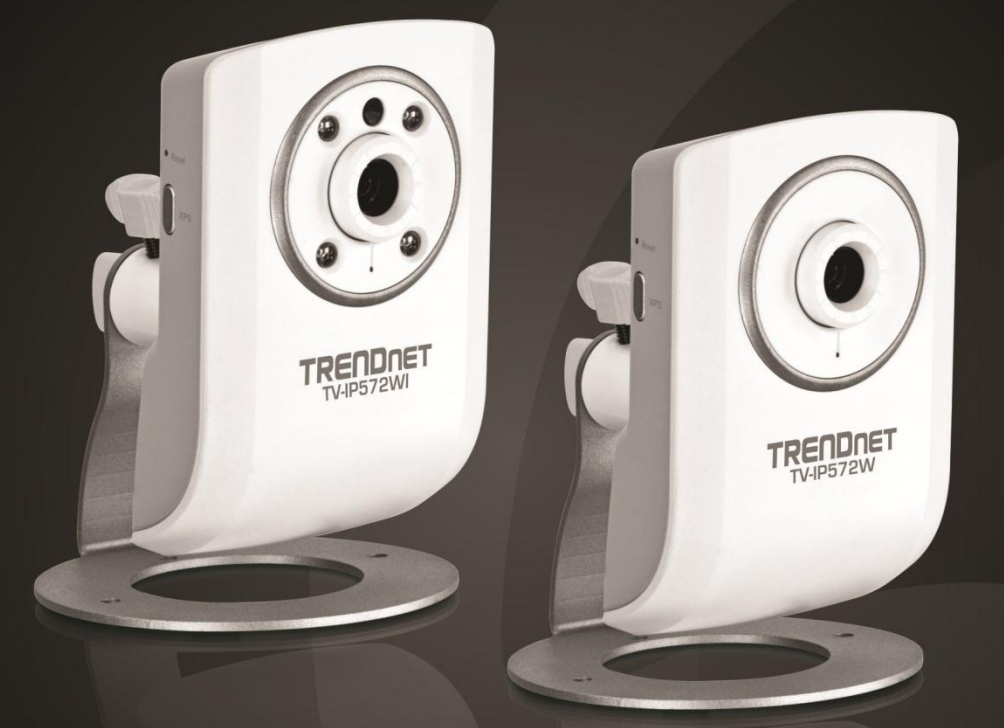

# Megapixel Wireless N Internet Camera Megapixel Wireless N Day/Night Internet Camera

TV-IP572W/ TV-IP572WI

### **Table of Contents**

### Contents

| Product Overview1          |
|----------------------------|
| Package Contents1          |
| Features 1                 |
| Product Hardware Features2 |
| Application Diagram 4      |
| Installation5              |
| Wired Connection5          |
| WPS Connection             |
| Starting the Setup Wizard6 |
| Configuration11            |
| Setup Wizard12             |
| System 15                  |
| Network                    |
| Wireless Setup19           |
| Dynamic DNS19              |
| Video and Audio            |
| Video and Audio:           |
| Day/Night Mode21           |
| Audio Setup21              |
| Image Setup21              |
| Action                     |
| Recording 22               |

| Troubleshooting                         |    |
|-----------------------------------------|----|
| Technical Specifications                |    |
| How to setup/access the camera remotely |    |
| Log                                     | 29 |
| Device Info                             | 29 |
| Advanced                                | 29 |
| Firmware Upgrade                        | 28 |
| System                                  | 28 |
| Tools                                   | 28 |
| Motion Detection                        | 27 |
| SD Management                           | 26 |
| Snapshot                                | 26 |
| Video Clip                              | 24 |

### **Product Overview**

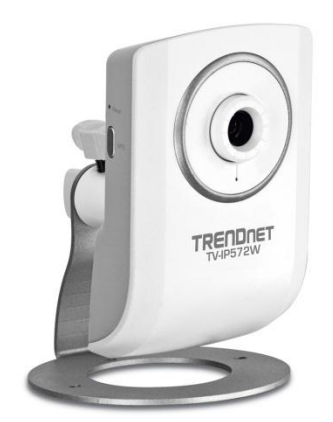

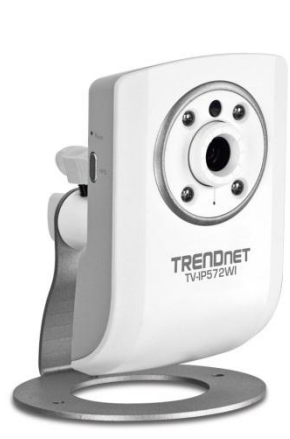

TV-IP572W

TV-IP572WI

### **Package Contents**

In addition to your camera, the package includes:

- Muti-Language Quick Installation Guide
- CD-ROM (Utility &User's Guide)
- Network cable (1.5m / 5ft)
- Power adapter (5V DC, 1.2A)

If any package contents are missing or damaged, please contact the retail store, online retailer, or reseller/distributor that the item was purchased.

### **Features**

#### TV-IP572W

The Megapixel Wireless N Internet Camera, model TV- IP572W, transmits real-time Megapixel video over the Internet.

Wireless n technology provides unsurpassed wireless coverage and improved streaming video quality. Add this camera to your wireless network at the touch of a button with Wi-Fi Protected Setup (WPS).

Record 1280 x 800 Megapixel (WXGA) video at up to 30 frames per second (fps). Manage up to four video profiles to record HD video while streaming low resolution video to a compatible smart phone at the same time. Manage up to 32 TRENDnet cameras with the included complimentary camera management software. Advanced features include adjustable motion detection recording areas, email alerts, scheduled recording sessions, H.264/MPEG-4/MJPEG image compression, date-and-time overlays, a Micro-SD card slot for backup storage, two-way audio (speakers not included), an adjustable lens, and four times digital zoom. A wall/ceiling mounting kit is included and the camera's off white housing blends into most environments.

#### TV-IP572WI

The Megapixel Wireless N Day/Night Internet Camera, model TV- IP572WI, transmits real-time Megapixel video over the Internet. Record indoor video in complete darkness for distances of up to 7.5 meters.

Wireless n technology provides unsurpassed wireless coverage and improved streaming video quality. Add this camera to your wireless network at the touch of a button with Wi-Fi Protected Setup (WPS).

Record 1280 x 800 Megapixel (WXGA) video at up to 30 frames per second (fps). Manage up to four video profiles to record HD video while streaming low resolution video to a compatible smart phone at the same time. Manage up to 32 TRENDnet cameras with the included complimentary camera management software. Advanced features include adjustable motion detection recording areas, email alerts, scheduled recording sessions, H.264/MPEG-4/MJPEG image compression, date-and-time overlays, a Micro-SD card slot for backup storage, two-way audio (speakers not included), an adjustable lens, and four times digital zoom. A wall/ceiling mounting kit is included and the camera's off white housing blends into most environments.

### TV-IP572W / TV-IP572WI

### **Product Hardware Features**

**Rear Panel View** 

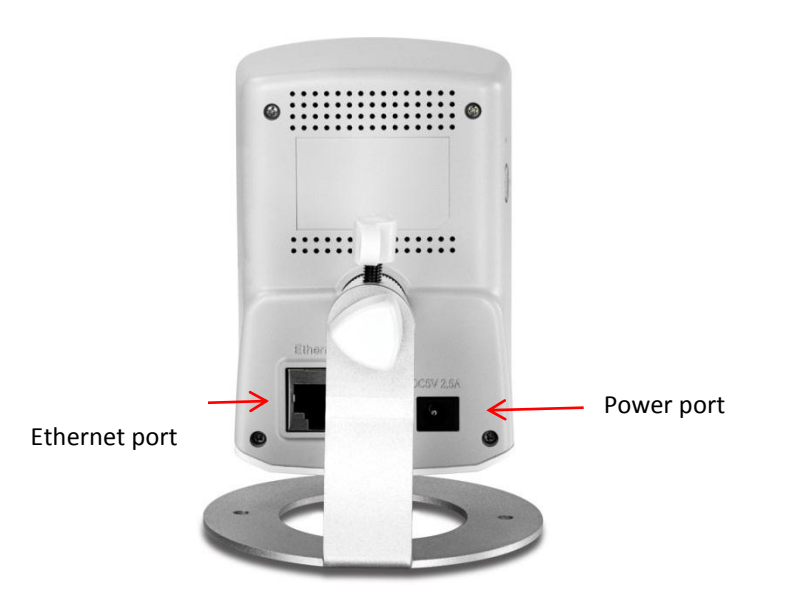

- LAN Port- Connect Ethernet cables to your wired network devices.
- **Power Port** Connect the included power adapter from your camera to an available power outlet.

*Note:* Use only the adapter that came with your camera.

**Front Panel View** 

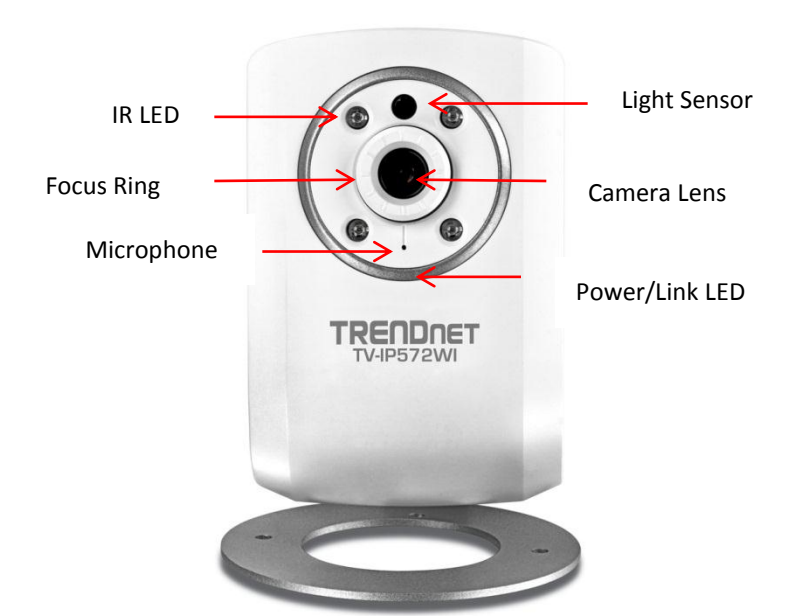

- IR LED Built-in 4 IR LED for night vision uses. (For TV-IP572WI)
- Light Sensor Detects the light source to turn IR on or off.
- **Microphone** Built-in microphone; can be turn on or off.
- Focus Ring Turn to adjust the focus of the camera.
- **Power** -This LED indicator is solid blue when your camera is powered on. Otherwise if this LED indicator is off, there is no power to your camera.
- Link This LED indicator is blinking orange when there is connection/data to your camera.

### TV-IP572W / TV-IP572WI

#### **Side Panel View**

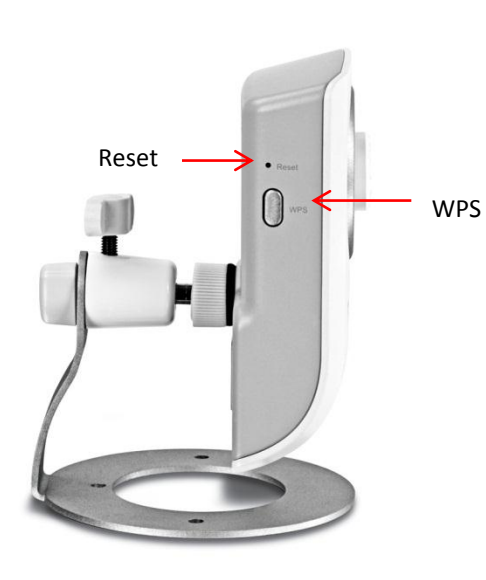

- **Reset Button** Use an item such as a paperclip to push and hold this button for 3 seconds and release to reset your camera to its factory defaults.
- WPS (Wi-Fi Protected Setup) Push and hold this button for 3 seconds to activate WPS. The button LED is blinking green when WPS is activated.

#### **Side Panel View**

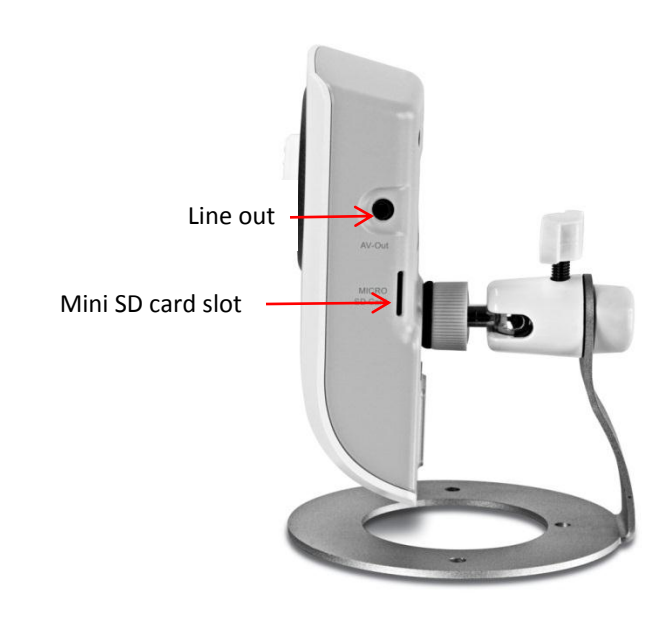

- Line out Use this to plug in a 3<sup>rd</sup> party speaker.
- Micro SD slot Insert a Micro-SD card to store camera video files.

### TV-IP572W / TV-IP572WI

### TRENDnet User's Guide

#### **Camera Stand**

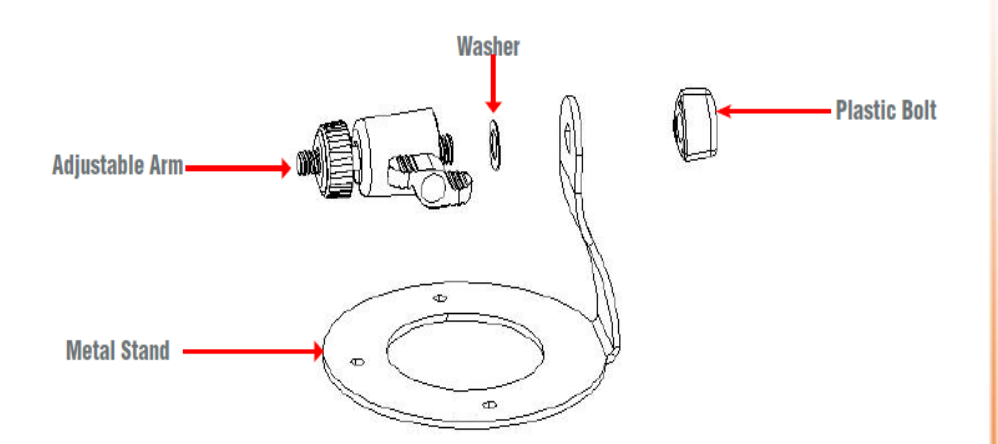

- Metal Stand- This base allows the camera to stand upright.
- Adjustable Arm- Screw the arm through the metal stand hole. Use the adjustable screw to turn it up or down.
- Washer- Place the washer between the camera and the Plastic Bolt
- **Plastic Bolt-** Place the plastic bolt after the washer and screw the adjustable arm in place.

### **Application Diagram**

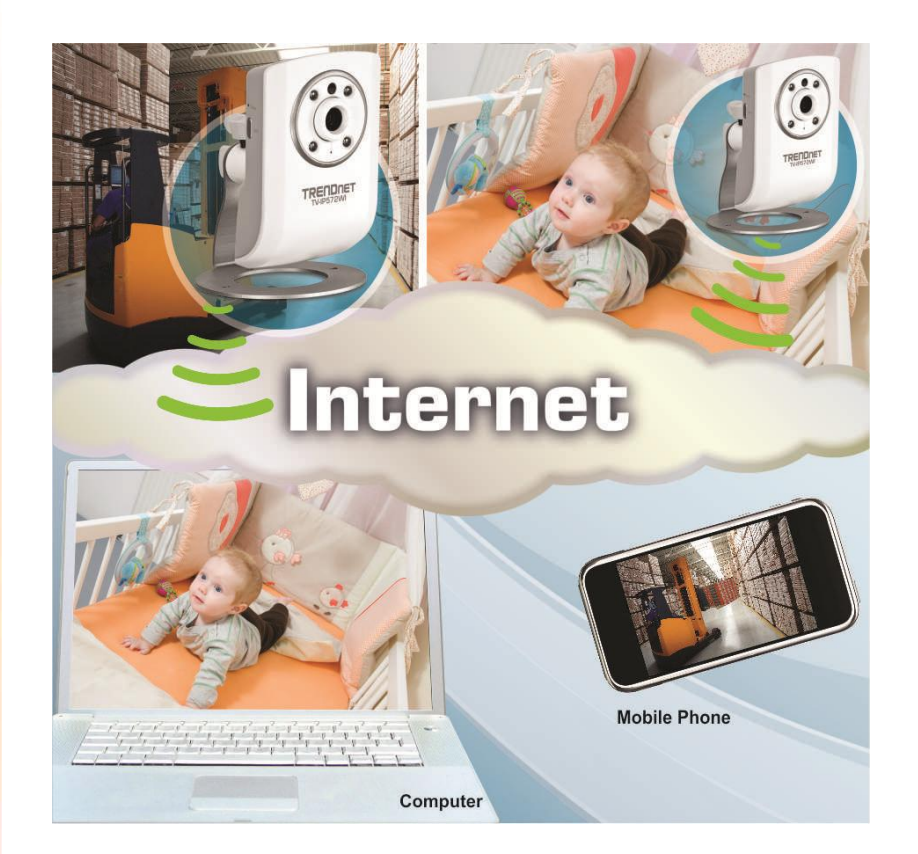

### Installation

#### **Wired Connection**

1. Connect the Ethernet Cable

If you intend to use the network camera as a wired device, connect one end of the included Ethernet cable into the **Ethernet** port on the rear panel of the camera and connect the other end to an available port on your network. If you prefer to use the camera on a wireless network, see below for instructions on connecting the power adapter.

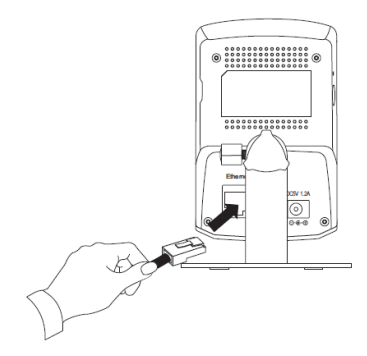

2. Attach the Power Supply

Attach the included power supply to the **DC5V 1.2A** receptor on the rear panel of the camera and then connect it to a wall outlet or power strip. A blue LED will light up under the lens indicating that the camera has power.

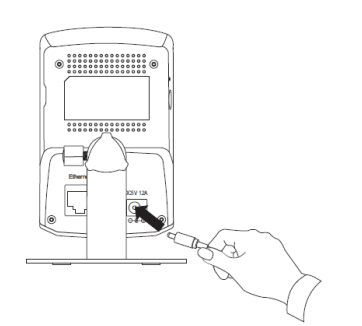

### TV-IP572W / TV-IP572WI

#### WPS Connection

An alternative method of connecting your camera to your network is by using WPS. WPS is a quick, simple and secure method of adding devices to a network. If you have a router which supports WPS follow the steps below, otherwise, please use the wired mode of setting up the camera.

1. Attach the Power Supply

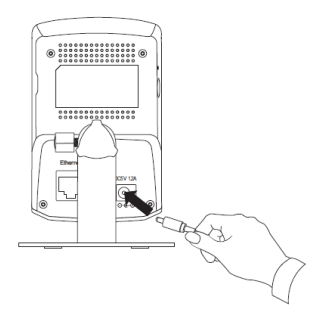

2. Press the WPS button on your wireless device then press the WPS button on the camera.

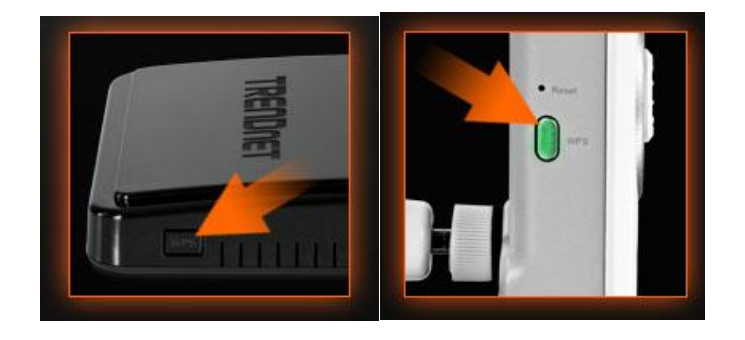

### TV-IP572W / TV-IP572WI

### **Starting the Setup Wizard**

Insert the included CD-ROM into your CD/DVD drive. The Install Wizard program will run automatically.

**Note:** If the Install Wizard does not run, you may have autorun disabled on your machine. In this case, browse to the CD drive and run **InstallWizard.exe** to begin the installation wizard.

Begin by selecting **Setup Wizard** and follow the on-screen steps to continue the installation.

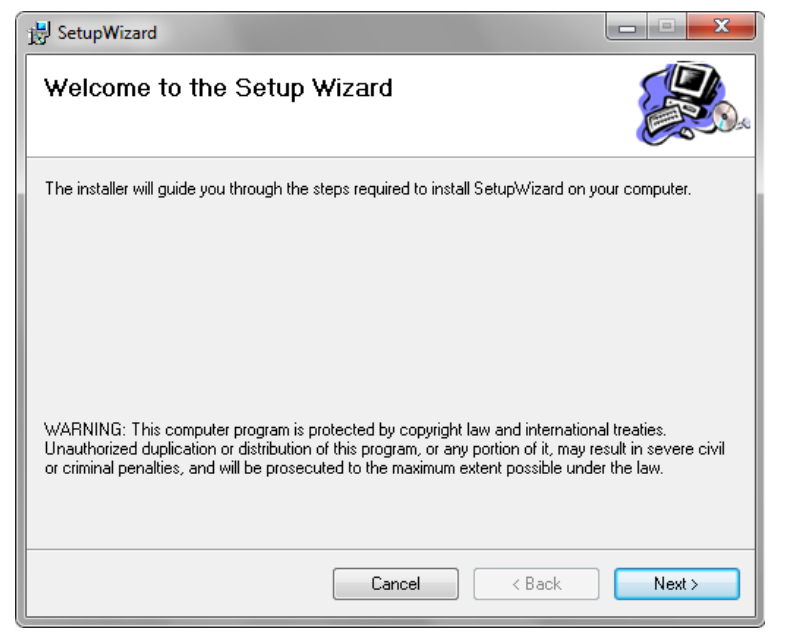

When the installation of the Setup Wizard is complete, run the Setup Wizard:

 Click Start > Programs >TRENDnet>SetupWizard>SetupWizard. The TRENDnet Setup Wizard appears. 2. Connect an RJ-45 cable from a switch/router to the Ethernet port on the back of the camera and connect the AC power adapter to the camera. Click Next to proceed.

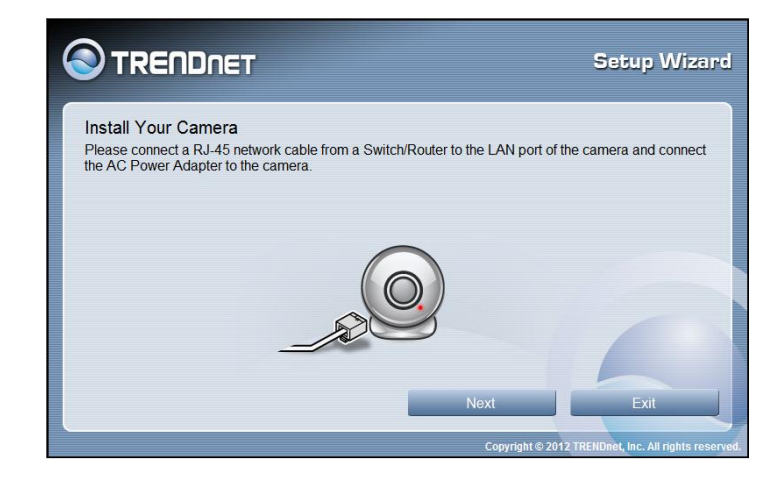

3. From the list of cameras that appears, select the camera you wish to configure and click **Next** to continue. If your camera is not listed, ensure that it is connected to both power and the network and click **Re-Scan** to re-scan the network for your camera.

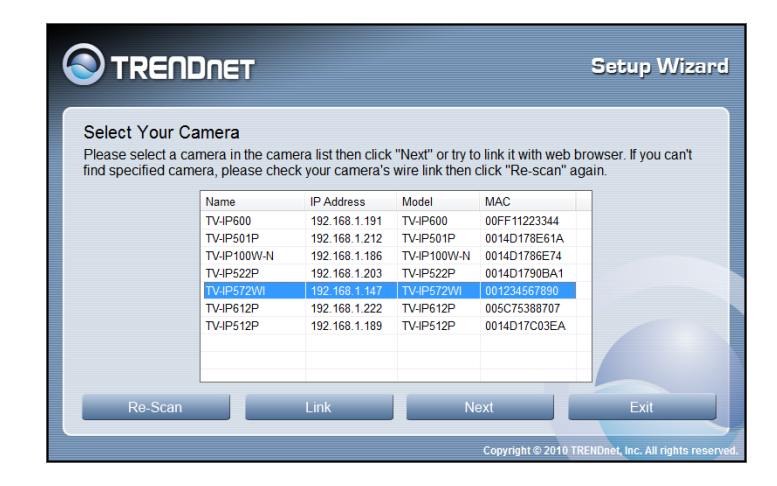

### TV-IP572W / TV-IP572WI

4. Login to your camera by entering the ID and Password. By default, both the ID and Password are set to **admin**. Click Next to continue.

|                                                                                                    | ard      |  |  |  |
|----------------------------------------------------------------------------------------------------|----------|--|--|--|
| Authentication<br>Please enter ID and password to verify authorization for setting up camera. Click button "Next" to check<br>Or click button "Previous" to select another camera. | c.       |  |  |  |
| ID<br>admin                                                                                                    |          |  |  |  |
| Password (Default : admin)                                                                                                    |          |  |  |  |
| The Wizard will help you to discover if there is a DHCP server in your<br>network environment, so please click the "Unblock" button if you see a<br>Windows Security Alert dialog. |          |  |  |  |
| Previous Next Exit                                                                                                    | eserved. |  |  |  |

5. Enter a name for the camera in the Camera Name field. The name will be used to identify your camera on the network. Enter the correct time for the camera for the time zone it is in. If your camera is in the same time zone as the computer you are using, click the Copy Local Time icon to copy the local time to the camera. Click Next to continue.

|                                                                          | T                                                                                              | Setup Wizard                                        |
|--------------------------------------------------------------------------|------------------------------------------------------------------------------------------------|-----------------------------------------------------|
| Other Settings<br>You can have a name for t<br>current time on "Camera t | the camera. And you can also adjust the came<br>time" option. Or click "Copy Local Time" to sy | ra's clock by input the<br>chronize the camera time |
| with your PC. Click button                                               | "Next" to continue setting up.                                                                 |                                                     |
|                                                                          | Camera Name                                                                                    |                                                     |
|                                                                          | TV-IP551W                                                                                      |                                                     |
|                                                                          |                                                                                                |                                                     |
|                                                                          | Camera Time                                                                                    |                                                     |
|                                                                          | Camera Time<br>2011/01/01                                                                      |                                                     |
|                                                                          | Camera Time<br>2011/01/01                                                                      |                                                     |
|                                                                          | Camera Time<br>2011/01/01<br>00.21.46                                                          | 6                                                   |
| Copy Local Time                                                          | Camera Time<br>2011/01/01<br>00:21:46<br>Provious Next                                         | Exit                                                |

6. It is strongly recommended that you change your password to secure the camera from being accessed by others. Check the **Change Password** box and enter the new password in both password fields to confirm the new password. Click Next to continue.

|                                                                                                    |                                                            | Setup Wizar                                                          |
|----------------------------------------------------------------------------------------------------|------------------------------------------------------------|----------------------------------------------------------------------|
| Change Password<br>We strongly suggest that you change th<br>accessed by others. If you do not want<br>this step. | e camera's password to sec<br>to change the default passwo | ure your camera from being<br>rd, please click "Next" button to skip |
| <b>a</b>                                                                                                    | Change Password                                            |                                                                      |
|                                                                                                    | New Password                                               |                                                                      |
|                                                                                                    |                                                            |                                                                      |
|                                                                                                    | Confirm Password                                           |                                                                      |
|                                                                                                    |                                                            |                                                                      |
|                                                                                                    |                                                            |                                                                      |
| Prev                                                                                                    | vious Nex                                                  | t Exit                                                               |
|                                                                                                    |                                                            |                                                                      |
|                                                                                                    | C                                                          | Copyright © 2012 TRENDnet, Inc. All rights reser                     |

Select a connection option: (example uses DHCP connection type)
 PPPoE: Select this option if your camera is directly connected to a DSL modem and your ISP requires a PPPoE authentication to the Internet.

**DHCP:** Select this option if your camera is connected to a router and DHCP is enabled.

**Fixed IP:** Select this option if your camera is directly connected to a DSL modem and your ISP has supplied you with a fixed IP for your Internet connection.

Select the radio button for your connection type and click Next to continue.

| Select a Conne                            | ection O              | ption                                                                                                    |
|-------------------------------------------|-----------------------|----------------------------------------------------------------------------------------------------|
| Please select the c<br>hoose, leave the c | onnection option sele | option by your camera network environment. If you don't know how to cted as default.                                                                        |
| ¢                                         | PPPoE                 | (Select this option if your camera is directly connected<br>to a DSL Modern and your ISP requires a PPPoE<br>authentication to the Internet.)               |
| ٠                                         | DHCP                  | (Select this option if your camera is connected to a<br>router and DHCP is enabled.)                                                                        |
| 0                                         | Fixed IP              | (Select this option if your camera is directly connected<br>to a DSL Modern and your ISP has supplied you with a<br>fixed IP for your Internet connection.) |

### TV-IP572W / TV-IP572WI

8. Select whether you want to use the camera over an wireless connection or on a wired connection. Click No, I don't want to use wireless for the camera. Then click **Next** to continue. (skip to step 12 for wireless configuration)

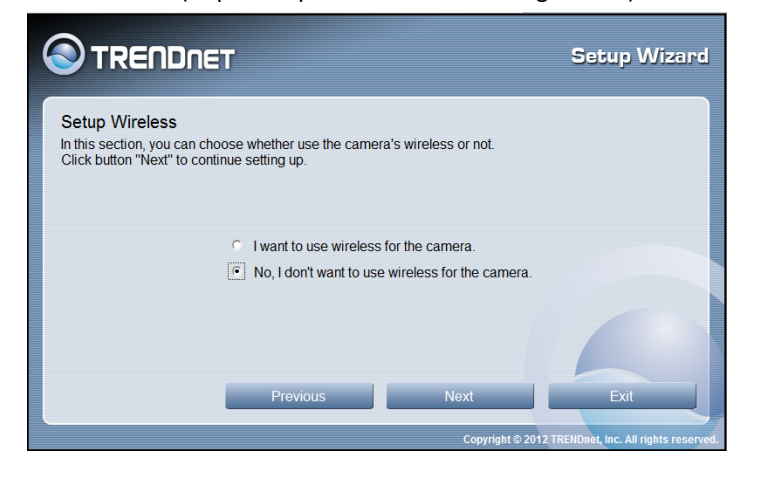

9. A summary screen of the settings you have chosen appears. Click Next to continue.

|                       | Setup Wizard                                         |  |  |  |
|-----------------------|------------------------------------------------------|--|--|--|
| Setting Up The Camera |                                                      |  |  |  |
| Network :             | Use DHCP                                             |  |  |  |
| Camera Name :         | TV-IP572WI                                           |  |  |  |
| Camera Date :         | 2011/01/01                                           |  |  |  |
| Camera Time :         | 05:48:51                                             |  |  |  |
| Wireless :            | Disabled                                             |  |  |  |
| Previous              | Next Exit                                            |  |  |  |
|                       | Copyright © 2010 TRENDnet, Inc. All rights reserved. |  |  |  |

10. After the Setup Wizard configures the camera, the wizard starts to setup process.

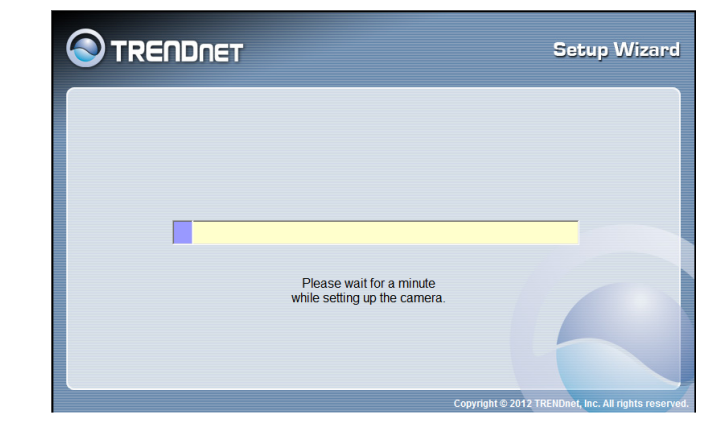

11. When the Setup Wizard has finished, the configuration is complete and the following screen appears:

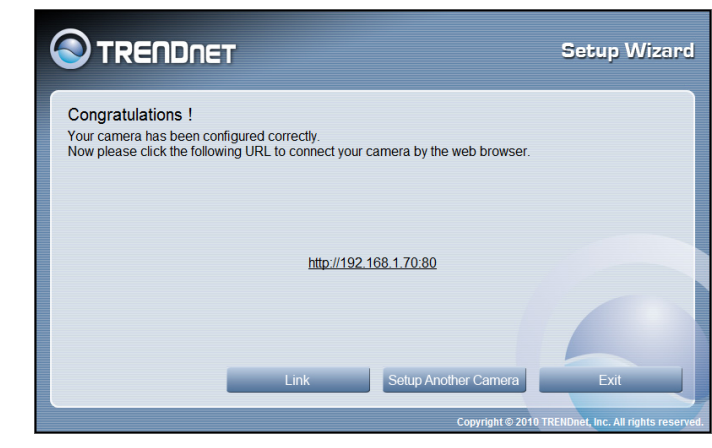

You are now ready to use your camera.

Click the IP address link or the link Link button to access the camera's advanced configuration page.

### TV-IP572W / TV-IP572WI

12. When selecting the wireless setup chooses "I want to use wireless for the camera, click **Next** to continue.

|                                                                                                    | occup vizara |
|----------------------------------------------------------------------------------------------------|--------------|
| Setup Wireless<br>In this section, you can choose whether use the camera's wireless or not.<br>Click button "Next" to continue setting up. |              |
| <ul> <li>I want to use wireless for the camera.</li> <li>No, I don't want to use wireless for the camera.</li> </ul>                       |              |
| Previous Next                                                                                                    | Exit         |

#### **Wireless Connection**

- Find the access point (AP) you wish to connect to from the **Available AP** drop down menu.
- In most cases you should leave the **Channel** set to Auto as the AP will determine the channel of operation.
- Select the type of **authentication** and **encryption** required by the access point and enter the **Key** required to connect.

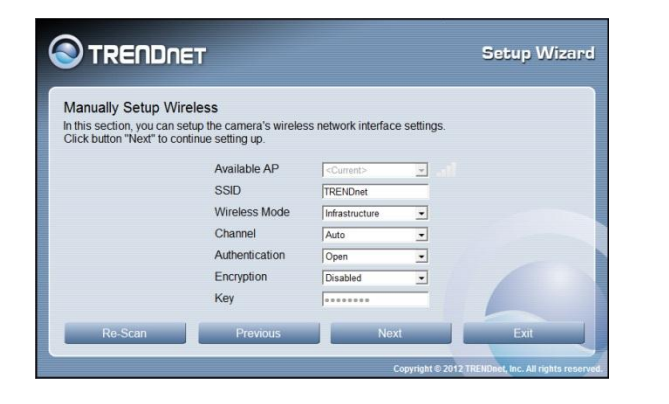

13. A summary screen of the settings you have chosen appears. Click Next to continue.

| ing Up The Came | ra         |                |                |
|-----------------|------------|----------------|----------------|
| Network :       | Use DHCP   | Wireless :     |                |
| Camera Name :   | TV-IP572WI | SSID           | TRENDnet       |
| Camera Date :   | 2012/01/09 | Wireless Mode  | Infrastructure |
| Camera Time :   | 14:19:39   | Channel        | Auto           |
|                 |            | Authentication | Open           |
|                 |            | Encryption     | Disabled       |
|                 |            | Key            |                |
|                 |            |                |                |
|                 | Drovious   | Novt           | Evi            |

14. After the Setup Wizard configures the camera, a screen prompting you for the connection method appears.

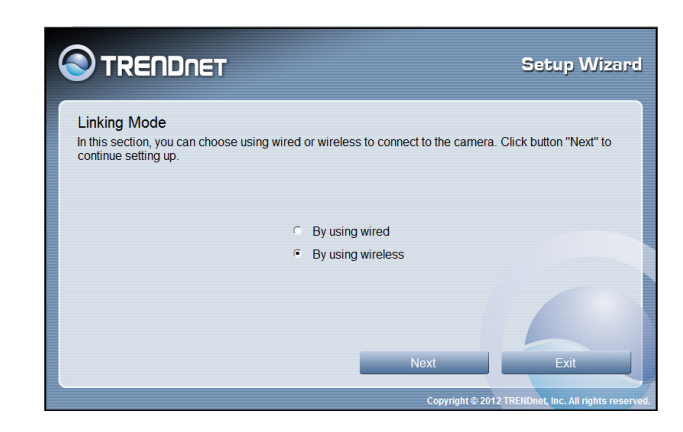

Check the radio button for the method of connection you want to use for your camera and click **Next** to continue.

### TV-IP572W / TV-IP572WI

15. Connecting over wireless

Disconnect the Ethernet cable from the camera and wait for 1 minute for the camera to turn to wireless mode then click Next to continue.

|                                                                                                    | Setup Wizard                        |
|----------------------------------------------------------------------------------------------------|-------------------------------------|
| Disconnect Network Cable<br>Please disconnect the camera's RJ-45 network cable and wait a minu<br>mode. Then click button "Next" to continue testing wireless status. | te for the carnera turn to wireless |
|                                                                                                    |                                     |
|                                                                                                    |                                     |
| Previous Next                                                                                                    | Exit                                |

When the Setup Wizard has finished, the configuration is complete. If there is no wireless connection found, the following screen will appear:

|                                                                                                    | Setup Wizard                                              |
|----------------------------------------------------------------------------------------------------|-----------------------------------------------------------|
| Wireless Not Ready<br>We can not connect to the camera by using wireless. Please reconnect the R<br>wait a minute for the camera turn to wired mode. Then you can retry the wirel<br>camera by using wired mode. Click button "Next" to continue setting up. | RJ-45 network cable and<br>less setting or connect to the |
| <ul> <li>Retry the wireless setting</li> <li>By using wired</li> </ul>                                                                                                    |                                                           |
|                                                                                                    |                                                           |
| Next<br>Copyright 6                                                                                                    | 2012 TRENDnet, Inc. All rights reserved.                  |

When the Setup Wizard has finished, the configuration is complete. If there is a wireless connection found, the following screen will appear:

|                                                                                                    | Setup Wizard |
|----------------------------------------------------------------------------------------------------|--------------|
| Congratulations !<br>Your camera has been configured correctly.<br>Now please click the following URL to connect your camera by the web browser. |              |
| http://192.168.1.70.80                                                                                                    |              |
| Link Setup Another Camera                                                                                                    | Exit         |

### TV-IP572W / TV-IP572WI

### Configuration

After completing the Setup Wizard, you are ready to use your camera. The camera's built-in Web configuration utility is designed to allow you to easily access and configure your TV-IP572W or TV-IP572WI camera. Open a web browser such as Internet Explorer<sup>®</sup> and enter the IP address of your camera. To log in, use the User name **admin** and the password you created in the Setup Wizard. If you did not create a password, the default password is **admin**. After entering your password, click **OK**.

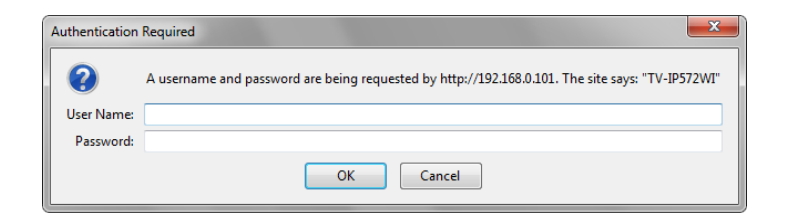

#### The home page for the TV-IP572W or TV-IP572WI appears.

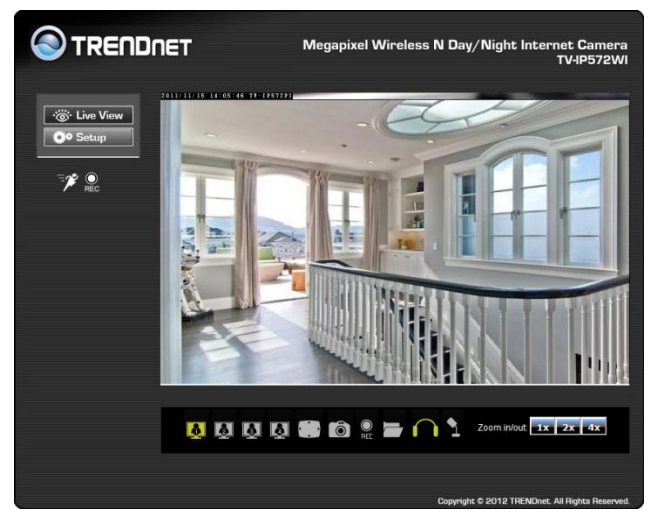

#### An explanation of Live View

Live view has many options. Let's take a closer look.

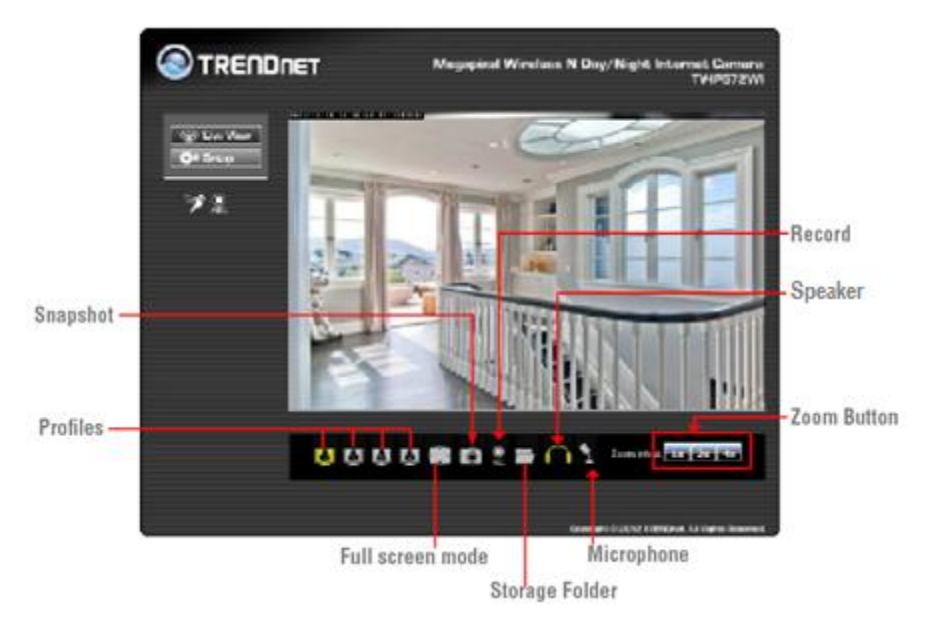

Snapshot – takes a picture of the camera's recordings
Profiles – select from different resolutions settings
Full Screen Mode – Toggles between full screen mode and normal mode
Storage Folder – Select storage destination
Speaker button – Turns speaker feature on/off
Microphone – Turns microsphone feature on/off
Zoom buttons – To zoom in on the live view
Record – press to record the camera video

© Copyright 2013 TRENDnet. All Rights Reserved.

### **TRENDnet User's Guide**

### **Setup Wizard**

To view the Setup Wizard settings:

- 1. Login to the camera as described in the section Using the web-based configuration interface. Click on the Setup tab on the left panel.
- 2. Click Wizard. The Welcome to Internet Connection Setup Wizard screen appears.

From the menu on the right side of the screen, click **Next** to start the **Setup Wizard**.

|                  | T Megapixel Wireless N Day/Night Internet Camera<br>TV4P572WI                                                                                                    |
|------------------|----------------------------------------------------------------------------------------------------|
| · 🔆 Live View    | WELCOME TO INTERNET CONNECTION SETUP WIZARD<br>This wizard will guide you through a step-by-step process to configure and connect your camera to the<br>internet. |
| Wizard           | Step 1: LAN Settings                                                                                                    |
|                  | Step 2: Internet Settings                                                                                                    |
| System           | Step 3: DDNS Settings                                                                                                    |
| Network          | Step 4: Camera Name Settings                                                                                                    |
|                  | Step 5: Time Zone                                                                                                    |
| Video/Audio      | Step 6: Setup Complete                                                                                                    |
| Action           | Next                                                                                                    |
| Motion Detection |                                                                                                    |
| Tools            |                                                                                                    |
| Advanced         |                                                                                                    |
|                  |                                                                                                    |
|                  |                                                                                                    |
|                  |                                                                                                    |
|                  |                                                                                                    |
|                  |                                                                                                    |
|                  | Copyright © 2012 TRENDnet. All Rights Reserved.                                                                                                    |

#### Step 1: LAN Settings

This screen provides two connection options: DHCP Connection and Static IP Address. In DHCP Connection all fields are non-existent cause your router selects an IP address for you. Under Static IP address field to enter the IP address details yourself according to what your network provider gave you. Select the appropriate option and click Next to continue.

|                                                                  | T Meg                                                                                                    | apixel Wireles                                                                                           | ss N Day/Night Internet Camera<br>TV-IP572WI                                                                                                    |
|------------------------------------------------------------------|----------------------------------------------------------------------------------------------------|----------------------------------------------------------------------------------------------------|----------------------------------------------------------------------------------------------------|
| <ul> <li>☆ Live View</li> <li>◆ Setup</li> <li>Vizard</li> </ul> | S<br>Please select whether your camera wil<br>your camera is connected to a router, o<br>keep the default selection of Automatic<br>an IP address before clicking on the No | TEP 1: LAN SE<br>I connect to the Intern<br>r you are unsure whic<br>IP Address. Otherwis<br>ext button. | TTINGS<br>iet with an Automatic or a Static IP Address. If<br>th settings to pick, we recommends that you<br>le, select Static IP Address to manually assign |
| System                                                           | <ul> <li>Automatic IP Address</li> <li>Static IP Address</li> </ul>                                                                                                    |                                                                                                    |                                                                                                    |
| letwork                                                          | IPv4 Address<br>Subnet Mask                                                                                                    | 192.168.0.101<br>255.255.255.0                                                                           |                                                                                                    |
| ideo/Audio                                                       | Default Gateway (Router)                                                                                                    | 192.168.0.1                                                                                              |                                                                                                    |
| ction                                                            | Optional Primary DNS<br>Optional Secondary DNS                                                                                                    | 192.168.0.1                                                                                              |                                                                                                    |
| lotion Detection                                                 | Back                                                                                                    | Next                                                                                                    | Cancel                                                                                                    |
| ools                                                             |                                                                                                    |                                                                                                    |                                                                                                    |
| dvanced                                                          |                                                                                                    |                                                                                                    |                                                                                                    |
|                                                                  |                                                                                                    |                                                                                                    |                                                                                                    |
|                                                                  |                                                                                                    |                                                                                                    |                                                                                                    |
|                                                                  |                                                                                                    |                                                                                                    |                                                                                                    |
|                                                                  |                                                                                                    |                                                                                                    | Copyright © 2012 TRENDnet. All Rights Reserved.                                                                                                    |

### TV-IP572W / TV-IP572WI

#### Step 2: Internet Settings

This screen provides **PPPoE** settings and allows the camera to be connected directly to your ADSL modem. Click the **Enable** checkbox to setup **PPPoE**. Enter a username and password. If your internet connection doesn't call for **PPPoE** deselect the Enable checkbox and click **Next** 

|                  | ET Megapixel Wireless N Day/Night Internet Camera<br>TV-IP572WI                                                                                                    |
|------------------|----------------------------------------------------------------------------------------------------|
| ·∵ Live View     | STEP 2: INTERNET SETTINGS<br>If your ISP is using PPPoE, please enable this setting and enter your ISP Username and Password. Then,<br>click on the Next button. Please contact your ISP if you do not know your Username and Password. |
| Wizard           | l Enabled<br>Username                                                                                                    |
| System           | Password                                                                                                    |
| Network          | Back Next Cancel                                                                                                    |
| Video/Audio      |                                                                                                    |
| Action           |                                                                                                    |
| Motion Detection |                                                                                                    |
| Tools            |                                                                                                    |
| Advanced         |                                                                                                    |
|                  |                                                                                                    |
|                  |                                                                                                    |
|                  |                                                                                                    |
|                  | Copyright © 2012 TRENDnet. All Rights Reserved.                                                                                                    |

#### Step 3: DDNS Settings

This screen provides **DDNS settings**. Click the Enable checkbox to setup **DDNS**. Once you have clicked Enable, select your **DDNS Server** and enter your **Server Address**. Enter a **Host Name**, **User Name**, and **Password**. Verify the password by entering your details again and then enter the **Timeout** settings in hours. Click **Next** to continue. If you do not want to use the **DDNS** settings uncheck the **Enable** checkbox and click **Next**.

|                      | ET 🗖                                                           | Aegapixel Wireles                                                               | s N Day/Night Internet Camera<br>TV-IP572WI                                                        |
|----------------------|----------------------------------------------------------------|---------------------------------------------------------------------------------|----------------------------------------------------------------------------------------------------|
| Ive View       Setup | If you have a Dynamic DNS acco<br>please enable DDNS and enter | STEP 3: DDNS SE<br>unt and would like the camer<br>rour host information below. | TTINGS<br>a to update the IP address automatically,<br>Then, click on the Next button to continue. |
| Wizard               | Enable Server Address                                          | www.DynDNS.org                                                                  | < Select DDNS Server 👻                                                                             |
| System               | Host Name                                                      |                                                                                 |                                                                                                    |
| Network              | User Name<br>Password                                          |                                                                                 |                                                                                                    |
| Video/Audio          | Verify Password                                                |                                                                                 |                                                                                                    |
| Action               | Timeout                                                        | 576                                                                             | (Hour)                                                                                             |
| Motion Detection     | Bacl                                                           | Next                                                                            | Cancel                                                                                             |
| Tools                |                                                                |                                                                                 |                                                                                                    |
| Advanced             |                                                                |                                                                                 |                                                                                                    |
|                      |                                                                |                                                                                 |                                                                                                    |
|                      |                                                                |                                                                                 |                                                                                                    |
|                      |                                                                |                                                                                 |                                                                                                    |
|                      |                                                                |                                                                                 |                                                                                                    |
|                      |                                                                |                                                                                 | Copyright © 2012 TRENDnet. All Rights Reserved.                                                    |

### TV-IP572W / TV-IP572WI

### TRENDnet User's Guide

#### Step 4: Camera Name Settings

This screen provides **Camera Name settings**. In the **Camera Name** field type the name you wish to assign to the camera and click **Next** to continue.

| TREND                  | NET Megapixel Wireless N Day/Night Internet Camera<br>TV-IP572WI                                                                                                    |
|------------------------|----------------------------------------------------------------------------------------------------|
| · Ö Live View          | STEP 4: CAMERA NAME SETTINGS<br>We recommends that you rename your camera for easy accessibility. You can then identify and connect to<br>your camera via this name. Please assign a name of your choice before clicking on the Next button. |
| Wizard<br>System       | Camera Name TV-IP572WI<br>Back Next Cancel                                                                                                    |
| Network<br>Video/Audio |                                                                                                    |
| Action                 |                                                                                                    |
| Tools                  |                                                                                                    |
| Advanced               |                                                                                                    |
|                        | Provider & 2012 TEMPart Al Biotro Decemand                                                                                                    |

#### Step 5: Time Zone Settings

This screen provides **Time Zone settings**. From the **Time Zone** drop-down list, select your time zone. Click **Enable Daylight Saving** if you are going to use that time method and select either **Auto Daylight Saving** or **Set date and time manually**. Click **Next** to continue.

|                                                                                                    | NET Megapixel Wireless N Day/Night Internet Camera<br>TV-IP572WI                                                                                                    |
|----------------------------------------------------------------------------------------------------|----------------------------------------------------------------------------------------------------|
| Ive View       Image: Constraint of the second second | STEP 5: TIME ZONE Please configure the correct time to ensure that all events are triggered, captured and scheduled at the right time. Then, click on the Next button. Time Zone (GMT-08:00) Pacific Time (US&Canada)  C Enable Daylight Saving  Auto Daylight Saving |
| Network<br>Video/Audio                                                                                                    | Set date and time manually     Back Next Cancel                                                                                                    |
| Action<br>Motion Detection                                                                                                    |                                                                                                    |
| Tools<br>Advanced                                                                                                    |                                                                                                    |
|                                                                                                    |                                                                                                    |
|                                                                                                    | Copyright © 2012 TRENDnet. All Rights Reserved.                                                                                                    |

### TV-IP572W / TV-IP572WI

#### Step 6: Setup Complete

This screen provides **Configuration Settings**. The final screen shows the information you have just configured. Click **Back** to make changes, **Apply** to set the changes and **Cancel** to exit without saving the settings.

|                                                     | Megapixel Wireless N Day/Night Internet Camera<br>TV-IP572WI                                                                                                    |
|-----------------------------------------------------|----------------------------------------------------------------------------------------------------|
| Ive View           Setup           on the Apply but | STEP 6: SETUP COMPLETE<br>mary of your camera settings Click on the Back kultion to review or modify settings or click<br>ton if all settings are correct. It is recommended to note down these settings in order to |
| Wizard IPv4 Address<br>IP Camera Nan                | nera on me network or va jour web browser.<br>192.168.0.101<br>ne TV-IP572WI                                                                                                    |
| Network PPPoE                                       | (GMT-08.00) Pacific Time (US&Canada)<br>Disabled<br>Disabled                                                                                                    |
| Video/Audio                                         | Back Apply Cancel                                                                                                    |
| Notion Detection                                    |                                                                                                    |
| Fools                                               |                                                                                                    |
|                                                     |                                                                                                    |
|                                                     |                                                                                                    |
|                                                     | Copyright © 2012 TRENDnet. All Rights Reserved.                                                                                                    |

The camera will gather and rebootthe camera to its new settings

|                  | T Megapixel Wireless N Day/Night Internet Camera<br>TV4P572WI |
|------------------|---------------------------------------------------------------|
| C Live View      | STEP 6: SETUP COMPLETE                                        |
| Wizard           |                                                               |
| System           | Back Apply Cancel                                             |
| Network          |                                                               |
| Action           |                                                               |
| Motion Detection |                                                               |
| Tools            |                                                               |
| Advanced         |                                                               |
|                  |                                                               |
|                  |                                                               |
|                  | Copyright © 2012 TRENDnet. All Rights Reserved.               |

### <u>System</u>

**System** is divided into two main sections – **Admin and Time & Date**. The **Admin** section is where all **Device Management** configurations are handled.

| Contraction Contraction | Device Manager       | nent                            |                       |  |
|-------------------------|----------------------|---------------------------------|-----------------------|--|
| ÖØ Setup                | ADMIN PASSWORD       | SETTING                         |                       |  |
|                         | Old Password         |                                 | 30 characters maximum |  |
| Wizard                  | New Password         |                                 | 30 characters maximum |  |
|                         | Confirm New Password |                                 |                       |  |
| ystem                   |                      | Save                            |                       |  |
| Admin<br>Time and Date  | ADD USER ACCOUN      | т                               |                       |  |
| lotuosk                 | User Name            |                                 | 30 characters maximum |  |
| IELWOFK                 | New Password         |                                 | 30 characters maximum |  |
| ideo/Audio              | Confirm New Password |                                 |                       |  |
| ction                   |                      | Add 20 user                     | s maximum             |  |
|                         | USER LIST            |                                 |                       |  |
| Notion Detection        | User Name            | User list 💌 📃 De                | lete                  |  |
| ools                    | AUTHENTICATION       |                                 |                       |  |
| Advanced                | RTSP Authenticati    | on                              |                       |  |
|                         | HTTP Authenticati    | on                              |                       |  |
|                         | Snapshot URL Auth    | nentication (http://192.168.0.1 | 01/image/ipeg.ogi)    |  |
|                         |                      | Save                            |                       |  |
|                         | DEVICE SETTING       |                                 |                       |  |
|                         | Camera Name          | TV-IP572WI                      | 36 characters maximum |  |
|                         | ✓ osp                |                                 |                       |  |
|                         | Label                | TV-IP572PI                      | 30 characters maximum |  |
|                         | Time Stamp           |                                 |                       |  |
|                         | LED light            | Power/Link                      |                       |  |
|                         |                      | Save                            |                       |  |
|                         |                      |                                 |                       |  |
|                         |                      |                                 |                       |  |

Device Management consists of Admin Password Settings:

Admin Password Settings: Here you can change the administrator password settings. Enter the Old Password, New Password, and Confirm New Password in their respective fields.Click Save to continue.

### TV-IP572W / TV-IP572WI

### **TRENDnet User's Guide**

| ADMIN PASSWORD SETTING |      |                       |
|------------------------|------|-----------------------|
| Old Password           |      | 30 characters maximum |
| New Password           |      | 30 characters maximum |
| Confirm New Password   |      | ]                     |
|                        | Save |                       |

Add User Account: Here you can add users who want to view images on the W/WI Enter a User Name, Password, and Verify the New Password.Click Add to continue.

| ADD USER ACCOUNT     |                 |                       |
|----------------------|-----------------|-----------------------|
| User Name            |                 | 30 characters maximum |
| New Password         |                 | 30 characters maximum |
| Confirm New Password |                 |                       |
|                      | Add 20 users ma | iximum                |

**User List**: Here you can select a user and click the Delete button to remove the user from your list.

| USER LIST |             |        |  |
|-----------|-------------|--------|--|
| User Name | User list 💌 | Delete |  |

Authentication: Here you have three options to authenticate. **RTSP Authentication**, **HTTP Authentication**, and **Snapshot**. Click the checkbox to enable each authentication process or leave them blank. Click **Save** to continue.

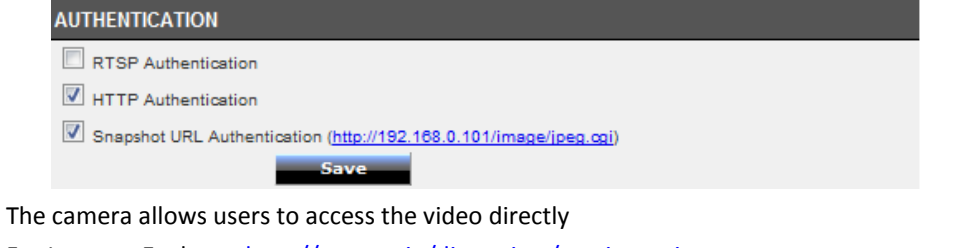

For Internet Explorer, http://camera ip/directview/tvaview.cgi

For Non Internet Explorer, http://camera ip/directview/tvjview.cgi

When HTTP Authentication is enabled, user name and password are required to access the direct view page.

**Device Settings**: Here you can change the **Camera Name**, click **OSD** to enable the **Label Name** and check **Time Stamp** to singe times into your images. The **LED light** has three options from the drop-down list: **Power/Link**, **Off**, or **Flicker**. The options are selfexplanatory. Click **Save** to continue.

| Camera Name  | TV-IP572WI   | 36 characters maximum |
|--------------|--------------|-----------------------|
| I OSD        |              |                       |
| Label        | TV-IP572WI   | 30 characters maximum |
| 🗵 Time Stamp |              |                       |
| LED light    | Power/Link - |                       |

The next configurable section under **System** is **Time and Date**. If you didn't set the time and date settings in the **Setup Wizard**, you can change them here.

| 🕙 TREND                           | NET Megapixel Wireless N Day/Night Internet Cam<br>TV-IP572                           | era<br>!WI |
|-----------------------------------|---------------------------------------------------------------------------------------|------------|
| ∵öö• Live View                    | Time and Date TIME CONFIGURATION                                                      |            |
| Wizard<br>System<br>•Admin        | Time Zone (GMT-08:00) Pacific Time (US&Canada)                                        |            |
| • <u>Iime and Date</u><br>Network | AUTOMATIC TIME CONFIGURATION  Synchronize with NTP Server SET DATE AND TIME MANIJALLY | J          |
| Action<br>Motion Detection        | Setup Date and Time Manually           Apply         Cancel                           |            |
| Tools<br>Advanced                 |                                                                                       |            |
|                                   |                                                                                       |            |
|                                   | Copyright © 2012 TRENDnet. All Rights Res                                             | erved.     |

Under Time Configuration, select a Time Zone from the drop-down list. Click the checkbox next to Enable Daylight Saving to enable this function and choose either Auto Daylight Saving or Set DST Manually. Click Apply to continue.

| TIME CONFIGURATION                             |  |  |  |  |  |
|------------------------------------------------|--|--|--|--|--|
| Time Zone (GMT-08:00) Pacific Time (US&Canada) |  |  |  |  |  |
| Enable Daylight Saving                         |  |  |  |  |  |
| Auto Daylight Saving                           |  |  |  |  |  |
| Set DST Manually                               |  |  |  |  |  |

**Under Automatic Time Configuration**, click the **Synchronize with NTP Server** checkbox if you wish to sync your **W/WI** with your NTP server. Click **Apply** to continue.

| AUTOMATIC TIME CONFIGURATION |  |
|------------------------------|--|
| Synchronize with NTP Server  |  |

**Under Set Date and Time Manually**, click the **Setup Date and Time Manually** checkbox if you wish to set the time by yourself. From the drop-down list on all settings, select your time and click **Apply** to continue or click **Copy Your Computer's Time Settings**.

| SET DATE AND TIME MANUALLY         |                 |        |      |        |      |  |  |
|------------------------------------|-----------------|--------|------|--------|------|--|--|
| Setup Date a                       | and Time Manual | ly     |      |        |      |  |  |
| Year                               | 2011 💌          | Month  | 11 💌 | Day    | 10 💌 |  |  |
| Hour                               | 16 💌            | Minute | 4 💌  | Second | 39 💌 |  |  |
| Copy Your Computer's Time Settings |                 |        |      |        |      |  |  |

#### Network

This screen shows the LAN Settings. If you didn't set your LAN settings in the Setup Wizard, you can set them up here.

|                  | NET                                | Megapixel Wireless N Day/Night Internet Camera<br>TV-IP572WI |
|------------------|------------------------------------|--------------------------------------------------------------|
| Cive View        | Network Setup                      |                                                              |
| Ö* Setup         | LAN SETTINGS                       |                                                              |
|                  | LAN SETTINGS                       |                                                              |
| Wizard           | Automatic IP Address               |                                                              |
| Output           | Static IP Address                  |                                                              |
| System           | User Name                          |                                                              |
| Network          | Password                           |                                                              |
| • <u>Network</u> | Confirm Password                   |                                                              |
| Wireless Setup   | Status                             | Disabled                                                     |
| •Dynamic DNS     | HTTP Port 80                       |                                                              |
| Video/Audio      | RTSP Port 554                      |                                                              |
| Action           | UPnP                               |                                                              |
|                  | UPnP                               |                                                              |
| Motion Detection | UPnP Port Forward<br>External HTTP | 80                                                           |
| Tools            | External RTSP                      | 554                                                          |
| Advanced         | Apple                              |                                                              |
|                  | Apply Cancel                       |                                                              |
|                  |                                    |                                                              |
|                  |                                    |                                                              |
|                  |                                    |                                                              |
|                  |                                    | Convright © 2012 TRENDget, All Dichte Reserved               |

Under LAN Settings, select either DHCP Connection or Static IP Address. If you want to setup PPPOE, click the PPPOE checkbox and enter the Username, Password, confirm the Password and click Apply. The Status will change from Disabled to Enabled.

### TV-IP572W / TV-IP572WI

| Network Setup            |               |
|--------------------------|---------------|
| LAN SETTINGS             |               |
| LAN SETTINGS             |               |
| C Automatic IP Address   |               |
| Static IP Address        |               |
| IPv4 Address             | 192.168.0.101 |
| Subnet Mask              | 255.255.255.0 |
| Default Gateway (Router) | 192.168.0.1   |
| Optional Primary DNS     | 192.168.0.1   |
| Optional Secondary DNS   |               |
| V PPPoE                  |               |
| User Name                |               |
| Password                 |               |
| Confirm Password         | Dischlad      |
| Status                   | Disabled      |
| PORT SETTINGS            |               |
| BTSP Port 554            |               |
| UPaP                     |               |
|                          |               |
| VPnP Port Forward        |               |
| External HTTP            | 80            |
| External RTSP            | 554           |
| Apple                    |               |
| Bonjour                  |               |
|                          |               |
| Apply Cancel             |               |

Under **Port Settings**, select the **HTTPPort** (80 is the default) and also select the **RTSPPort**(554). Under **UPnP**, click the **UPnP** checkbox if you want to enable this function. Click the **UPnP Port Forwarding** checkbox if you want to enable to set the ports. Select the **External HTTP** port (the default is set) and select the **RTSP port** (the default is set at 554). If you are using a **MAC** check the **Bonjour** checkbox to enable this function. Click **Apply** to set the changes.

| Network Setup            |               |
|--------------------------|---------------|
| LAN SETTINGS             |               |
| LAN SETTINGS             |               |
| O Automatic IP Address   |               |
| Static IP Address        |               |
| IPv4 Address             | 192.168.0.101 |
| Subnet Mask              | 255.255.255.0 |
| Default Gateway (Router) | 192.168.0.1   |
| Optional Primary DNS     | 192.168.0.1   |
| Optional Secondary DNS   |               |
| PPP0E                    |               |
| User Name                |               |
| Password                 |               |
| Confirm Password         |               |
| Status                   | Disabled      |
| PORT SETTINGS            |               |
| HTTP Port 80             |               |
| RTSP Port 554            |               |
| UPnP                     |               |
| UPnP                     |               |
| UPnP Port Forward        |               |
| External HTTP            | 80            |
| External RTSP            | 554           |
| Apple                    |               |
| Apply Cancel             |               |

#### Wireless Setup

This screen shows the **Wireless Settings**. Click the **Wireless** checkbox to enable wireless. Complete the details in the fields according to your router. Enter a **Network Name**, under **Site Survey** select the **SSID** from the drop-down list or rescan your network settings. Select the **Wireless Mode** from the drop-down list (**Infrastructure**, **Ad-Hoc** mode). Select your **Security Mode** from the drop-down list. Select from **WEP/WPA-PSK/WPA2-PSK**. Finally enter the security key. Click **Apply** to accept the changes.

| IREND                        | NET Megapixel Wireless N Day/Night Internet Camera<br>TV-IP572WI |
|------------------------------|------------------------------------------------------------------|
| Cive View                    | Wireless Setup<br>WIRELESS CONFIGURATION                         |
| Wizard                       | Network Name dlink<br>Site Survey ===SSID List==                 |
| Network •Network             | Security Mode None                                               |
| • Dynamic DNS<br>Video/Audio | Apply Cancel                                                     |
| Action<br>Motion Detection   |                                                                  |
| Tools<br>Advanced            |                                                                  |
|                              | Copyright © 2012 TRENDrust All Rights Reserved                   |

WEP – Wired Equivalent Privacy is a security protocol for wireless local area networks defined in the 802.11b standard. WEP provides the same level of security as that of a wired LAN.

WPA-PSK - is a more secured method of wireless encryption. With WPA-PSK you don't provide your router with an encryption key but rather a paraphrase.

WPA2-PSK – highly secured method of wireless encryption.

#### **Dynamic DNS**

Also under **Network Settings** is **Dynamic DNS**. If you have not enabled this function in the **Setup Wizard** click the **DDNS** checkbox to enable **Dynamic DDNS**. Select your **DDNS** server from the drop-down list and fill in the parameters from these fields: **Host Name**, **User Name**, **Password**, **Confirm Password**, and **Timeout**. Click **Apply** to set these changes and continue.

| S TREND          | IET                | Megapixel Wire | eless N Day/Night Internet Camera<br>TV-IP572WI |
|------------------|--------------------|----------------|-------------------------------------------------|
| ·ö: Live View    | Dynamic DNS        |                |                                                 |
| Ö¢ Setup         | DYNAMIC DNS SETTIN | G              |                                                 |
|                  | DDNS               |                |                                                 |
| Wizard           | Server Address     | www.DynDNS.org | << Select DDNS Server                           |
|                  | Host Name          |                |                                                 |
| System           | User Name          |                |                                                 |
| Network          | Password           |                |                                                 |
| Network          | Confirm Password   |                |                                                 |
| •Wireless Setup  | Timeout            | 576            | hours                                           |
| • Dynamic DNS    | Status             | Disabled       |                                                 |
| Video/Audio      | Apply Ca           | ncel           |                                                 |
| Action           |                    |                |                                                 |
| Motion Detection |                    |                |                                                 |
|                  |                    |                |                                                 |
| Tools            |                    |                |                                                 |
| Advanced         |                    |                |                                                 |
|                  |                    |                |                                                 |
|                  |                    |                |                                                 |
|                  |                    |                |                                                 |

### TV-IP572W / TV-IP572WI

### Video and Audio

This screen shows different video profiles where you can setup different functions for the camera. The audio settings also allow for different settings. Each profile coincides with the profile icons in **Live View**. Setting up each profile individually gives the user better choice.

| ENDNET      |                | Megapi     | kel Wireless I | N Day/Night | : Internet (<br>TV-II |
|-------------|----------------|------------|----------------|-------------|-----------------------|
| Video and   | l Audio        |            |                |             |                       |
| e View      | OFILE 1        |            |                |             |                       |
| Encode Type | Resolution     | FPS        | Encode Method  | bps         | RTSP URL              |
| H.264 💌     | 1280x800 💌     | 30 💌       | CBR 💌          | 4 Mbps 💌    | play1.sdp             |
| VIDEO PRO   | OFILE 2        |            |                |             |                       |
| Encode Type | Resolution     | FPS        | Encode Method  | bps         | RTSP URL              |
| H.264 💌     | 640X400 💌      | 10 💌       | CBR 💌          | 1 Mbps 💌    | play2.sdp             |
|             | OFILE 3        |            |                |             |                       |
| Encode Type | Resolution     | FPS        | Encode Method  | Quality     | RTSP URL              |
| JPEG        | 640X400 💌      | 10 💌       | Quality 👻      | Good 💌      | play3.sdp             |
|             | OFILE 4 FOR MO | BILE DEVIC | E ONLY         |             |                       |
| Encode Type | Resolution     | FPS        | Encode Method  | bps         | RTSP URL              |
| MPEG4 💌     | 320X192 💌      | 5 💌        | CBR 💌          | 384 Kbps 💌  | 3gpp                  |
| DAY/NIGH    | TMODE          |            |                |             |                       |
| Day/Night m | ode Auto       | -          |                |             |                       |
| AUDIO SE    | TUP            |            |                |             |                       |
| 🔽 Speake    |                |            |                |             |                       |
| Volu        | ne 50          | •          |                |             |                       |
| Microph     | one            |            |                |             |                       |
| Volur       | ne 50          | •          |                |             |                       |
| Apply       | Cancel         |            |                |             |                       |

#### Video and Audio:

Under each profile settings there are six main functions, **Encoder Type**, **Resolution**, **Frames per Second**, **Encode Method**, **bps**, and **RTSP URL** settings.

Encode Type: This sets the file format and file quality. Resolution: This is the size of your image. Frames Per Second: This is the speed at which each frame is captured bps: Is the transmission speed of your data (4Mbps-64Kbps) Encode Method: Is your Constant Bit Rate BPS: Is the transmission speed of your data (4Mbps-64Kbps) RTSP URL:is the RTSP URL where video streaming is accessed. Each Profile offers different specifications. Select the specifications that best suite you.

Video Profile One - Options:

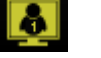

- Encode Type H.264 & MPEG4
- Resolution 1280x800/640X400/320X192/160X96
- FPS 30/15/10/5/3/2/1
- Encode Method CBR/Quality
- Bps –

4Mbps/3Mbps/2Mbps/1.5Mbps/1Mbps/768Kbps/512Kbps/384Kbps/256Kbps/12 8Kbps/64Kbps

RTSP URL – play1.sdp

| VIDEO PROFILE 1 |            |      |               |          |           |
|-----------------|------------|------|---------------|----------|-----------|
| Encode Type     | Resolution | FPS  | Encode Method | bps      | RTSP URL  |
| H.264 💌         | 640X400 👻  | 30 👻 | CBR 💌         | 4 Mbps 💌 | play1.sdp |

### TV-IP572W / TV-IP572WI

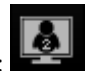

- Video Profile Two Options:
- Encode Type H.264 & MPEG4
- Resolution –640x400/320x192/160x96
- FPS 30/15/10/5/3/2/1
- Encode Method CBR/Quality
- Bps –

4Mbps/3Mbps/2Mbps/1.5Mbps/1Mbps/768Kbps/512Kbps/384Kbps/256Kbps/12 8Kbps/64Kbps

• RTSP URL – play2.sdp

| VIDEO PROFILE 2 |            |      |               |          |           |  |
|-----------------|------------|------|---------------|----------|-----------|--|
| Encode Type     | Resolution | FPS  | Encode Method | bps      | RTSP URL  |  |
| H.264 💌         | 640X400 👻  | 10 👻 | CBR 💌         | 1 Mbps 🗶 | play2.sdp |  |

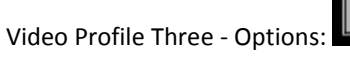

- Encode Type JPEG
- Resolution -1280x800/640X400/320X192/160X96
- FPS 30/15/10/5/3/2/1
- Encode Method –Quality
- Quality Low/Fair/Standard/Good/Excellent
- RTSP URL play3.sdp

| VIDEO PROFILE 3 |            |      |               |         |   |           |  |
|-----------------|------------|------|---------------|---------|---|-----------|--|
| Encode Type     | Resolution | FPS  | Encode Method | Quality |   | RTSP URL  |  |
| JPEG            | 640X400 💌  | 10 💌 | Quality 🚽     | Good    | - | play3.sdp |  |

Video Profile Four for Mobile Devices Only - Options:

- Encode Type H.264 & MPEG4
- Resolution 640X400/320X192/160X96
- FPS 30/15/10/5/3/2/1
- Encode Method CBR/Quality

• Bps –

4Mbps/3Mbps/2Mbps/1.5Mbps/1Mbps/768Kbps/512Kbps/384Kbps/256Kbps/12 8Kbps/64Kbps

RTSP URL – 3gpp

| VIDEO PROFILE 4 FOR MOBILE DEVICE ONLY |            |     |               |            |          |
|----------------------------------------|------------|-----|---------------|------------|----------|
| Encode Type                            | Resolution | FPS | Encode Method | bps        | RTSP URL |
| MPEG4 👻                                | 320X192 👻  | 5 💌 | CBR 🗨         | 384 Kbps 💌 | 3gpp     |

#### Day/Night Mode

The TV-IP572WI allows users to record data in day and night mode. The TV-IP572WI have LED's for night mode. This section provides day and night options. You can select it to run automatically, manually, in constant day mode or constant night mode.

#### Audio Setup

The TV-IP572W/TV-IP572WI allows users to record and broadcast audio. Click the Speaker checkbox to change the volume settings on the camera's speaker. Click the Microphone checkbox and select your preference from the volume drop-down list. Click Apply to continue.

| DAY/NIGHT MODE |      |  |  |  |
|----------------|------|--|--|--|
| Day/Night mode | Auto |  |  |  |
| AUDIO SETUP    |      |  |  |  |
| Speaker        |      |  |  |  |
| Volume         | 50 💌 |  |  |  |
| Microphone     |      |  |  |  |
| Volume         | 50 💌 |  |  |  |

#### Image Setup

Just like any camera, you are able to make changes to the image settings. With the **W/WI**, you can change the **Brightness**, **Contrast**, color scheme to **Black/White**, **Flip** the image, and change the **Frequency**, **Shutter Speed**, **Saturation**, **Hue**, **Mirror**, **Auto Exposure** and **White Balancing**. The settings can be viewed "live" through the LIVE **VIDEO** display in the forefront image.

If you wish to discard the changes you made click the **Reset to Default** 

Reset to Default button.

### TV-IP572W / TV-IP572WI

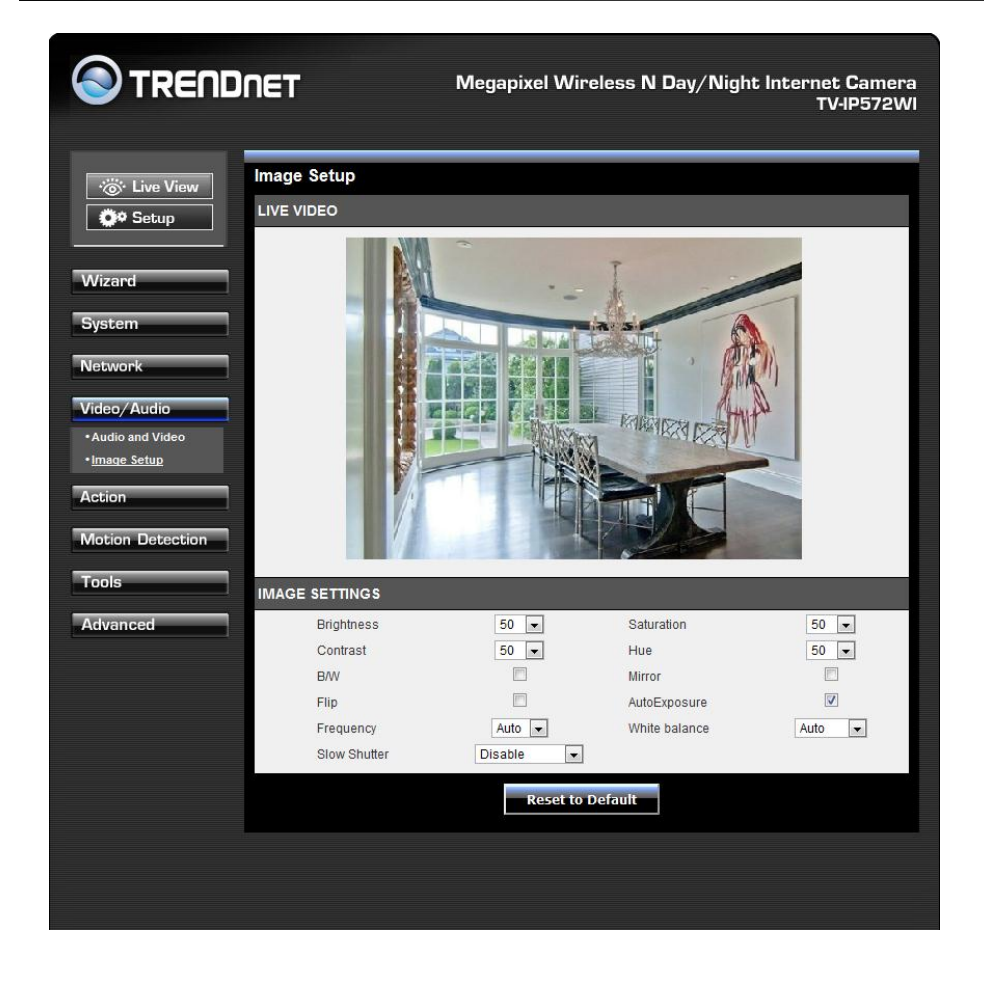

### **Action**

#### Recording

This screen shows the SD Card parameters. You are able to set the recording options on this page. Click the Recording checkbox to enable camera recording. All data is stored on the removable SD card.

There are three main sections:

Trigger By: Always, Motion, Schedule,

**Recording**: Configure the recording options

SD Card: Recording files size

| TREND!                                                               | NET Megapixel Wireless N Day/Night Internet Camera<br>TV4P572WI                                                                                            |
|----------------------------------------------------------------------|----------------------------------------------------------------------------------------------------|
| Cive View                                                            | RECORDING                                                                                                    |
| Wizard<br>System<br>Network                                          | <ul> <li>Snapshot</li> <li>Video</li> <li>Source : profile 2 - (Configurable in <u>Audio and Video.)</u></li> <li>Recording: 1 - minutes a file</li> </ul> |
| Video/Audio<br>Action<br>• Recording                                 | Target  S D Card  Keep Free Space: 64  MB (minimum is 200)  Cyclic  Samba Network Device                                                                   |
| • Video Clip     • Snapshot     • SD Management     Motion Detection | Apply Cancel                                                                                                    |
| Tools<br>Advanced                                                    | Copyright © 2012 TRENDnet. All Rights Reserved.                                                                                                    |

### TV-IP572W / TV-IP572WI

#### Trigger By - Always

This option allows you to record constantly. If you select **Always** bear in mind that the **Recording Type** should be **Video** and that the source usually comes from **Profiles 1, 2 or 4** under Source. Make sure the SD Card settings are setup to accommodate the huge storage space required for **Always** connections. Click **Apply** to complete the configuration.

| RECORDING                                                                        |
|----------------------------------------------------------------------------------|
| Recording                                                                        |
| Trigger by Always -                                                              |
| Recording Type                                                                   |
| © Snapshot                                                                       |
| Video                                                                            |
| Source : profile 2 <ul> <li>(Configurable in <u>Audio and Video.</u>)</li> </ul> |
| Recording: 1 - minutes a file                                                    |
|                                                                                  |

#### Trigger By – Schedule

This option allows you to record according to the schedule you setup. If you select **Schedule** a calendar of the days of the week appear. Here you can select from each day's checkbox which days you want to setup and you can create a start and end time. Click **Apply** to complete the configuration.

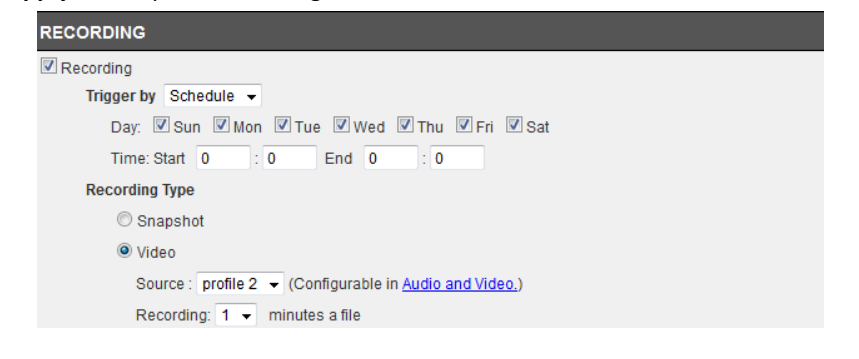

#### Trigger By – Motion

This option allows you to record according to the motion parameters you setup. If you select **Motion,** click the **Onlyduring** checkbox. Then a calendar of the days of the week appears. Here you can click one of the day's checkboxes and you can create a start and end time. The Recording Type changes to pre-record or pre-event settings. This means

the camera will start recording before the allotted time schedule. These times can only be set in seconds. Click **Apply** to complete the configuration.

| RECORDING                                                      |
|----------------------------------------------------------------|
| Recording                                                      |
| Trigger by Motion -                                            |
| Only during                                                    |
| Day: 🖉 Sun 🖉 Mon 📝 Tue 📝 Wed 📝 Thu 📝 Fri 📝 Sat                 |
| Time: Start 0 : 0 End 0 : 0                                    |
| Recording Type                                                 |
| Pre-event recording 5 seconds (between 0 to 5 seconds)         |
| Post-event recording 5 seconds (between 0 to 60 seconds)       |
| © Snapshot                                                     |
| Video                                                          |
| Source : profile 2  (Configurable in <u>Audio and Video.</u> ) |
| Recording: 1 👻 minutes a file                                  |

#### Recording Type

The two main sections here are **Snapshot** and **Video**. **Snapshot** takes a picture from your recorded data and only works with **Profile 3**. **Video** captures source data from **Profiles 1, 2, and 4**. and is configurable in **Video/Audio** settings.

#### Target - SD Card

These settings depend on the size of your **SD card**. The larger your **SD card** the more storage space you have to record data. Recording data can be recorded in increments of 1-6 minutes. **Cyclic** settings can also be checked.

#### Target - Samba Network Device

The **Samba Network Device** requires a NAS server or a linux server to operate. Under **Server**, enter the server address. Click the **Anonymous** radio button to allow anonymous users to send files to the Samba server. Then enter the **Share Folder**, **Sub Folder** (if needed) and enter the disk space needed.

If you click the **Account** radio button then enter a **Username** and **Password**. This will authenticate the user every time they log on to the samba server.

### TV-IP572W / TV-IP572WI

| Server      |           |                     |
|-------------|-----------|---------------------|
| Anonymou    | Is        |                     |
| Account     |           |                     |
| nare Folder | TV-IP572V | IV                  |
| b Folder    |           |                     |
| ep Free Spa | ace: 200  | MB (minimum is 200) |
| Cvclic      |           |                     |

#### Video Clip

Click the Video Clip checkbox to activate video recording events.

There are three main sections:

Trigger By: Always, Motion, Schedule,

Video Clip Type: Configure the recording options

**Target**: The targets available are FTP and E-mail. If you want to record data to an FTP server, click FTP. If you want to record data to an E-mail account click E-mail.

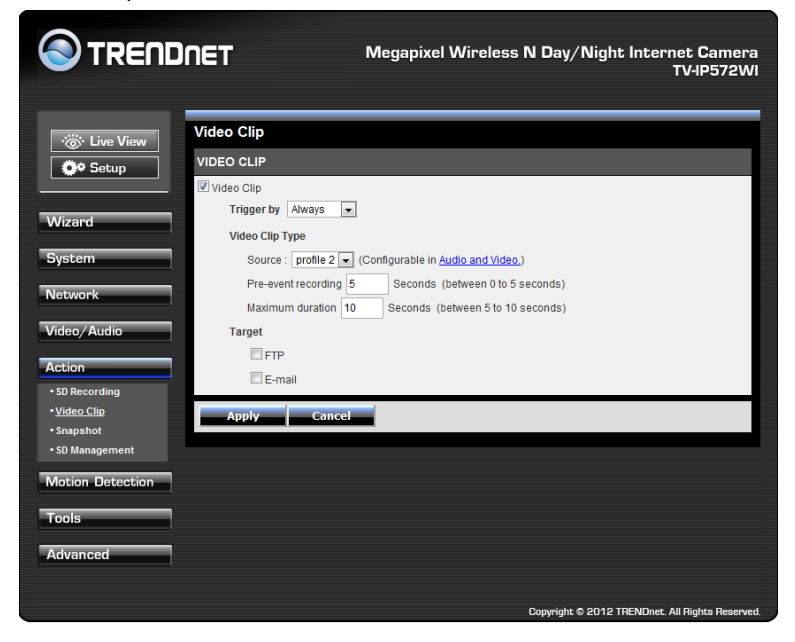

The **Trigger by** and **Video Clip** settings are similar to the options under Recording. Please see the above description for details.

Target

camera

Target offers two variables, **FTP** or **Email**. You cannot select both. If you select FTP enter the details as laid out in the FTP field.

FTP Server – this is your default FTP server address
Port – this is the default FTPPort (21) address
Username – the username your FTP administrator provided
Password – the password your FTP administrator assigned you
Path – the directory
Filename Prefix – the filename you are using to access the data or save the data to
Interval – The default interval range is 60-86400. the time the server interacts with your

Passive Mode – Server/client initiation access to bypass proxies.

### TV-IP572W / TV-IP572WI

| ve View | Video Clip                                                      |
|---------|-----------------------------------------------------------------|
| qL      | VIDEO CLIP                                                      |
|         | ☑ Video Clip                                                    |
| _       | Trigger by Always 💌                                             |
|         | Video Clip Type                                                 |
| 1       | Source : profile 2 💌 (Configurable in <u>Audio and Video.</u> ) |
|         | Pre-event recording 5 Seconds (between 0 to 5 seconds)          |
|         | Maximum duration 10 Seconds (between 5 to 10 seconds)           |
|         | Target                                                          |
|         | ✓ FTP                                                           |
|         | FTP Server/Port : 21                                            |
|         | User Name                                                       |
|         | Password                                                        |
|         | Path                                                            |
| 1       | Filename Prefix                                                 |
|         | Interval 300 Seconds (range 60 to 86400 seconds)                |
|         | Passive Mode                                                    |
|         | E-mail                                                          |
|         | Apply Cancel                                                    |
|         |                                                                 |

#### For Email

Recipient E-mail Address – the email address you want to send information to

SMTP Mail Server - the mail server domain details

Port - the default Port number (25)

Username - the username settings provided by your email administrator

Password - the password settings provided by your email administrator

Sender Email Address - the email address of the sender

Send next email after – the alert email interval times

**Use SSL-TLS** – this is a secure method (please consult your administrator before using this setting). There are two options, SSL-TLS or STARTTLS.

Click the Test **Test** button to proceed with a test. This will authenticate the email details with your email server.

If the authentication is positive the test will be complete. If the test is a failure, the result will not be successful.

|                             | INET M                           | legapixel Wireless N Day/Night Internet Camera<br>TV-IP572WI |
|-----------------------------|----------------------------------|--------------------------------------------------------------|
| -∵ö• Live View              | Video Clip                       |                                                              |
|                             | Video Clip<br>Trigger by Always  |                                                              |
| Wizard                      | Video Clip Type                  |                                                              |
| System                      | Source : profile 2 💌 (Co         | nfigurable in <u>Audio and Video.</u> )                      |
| Network                     | Pre-event recording 5            | Seconds (between 0 to 5 seconds)                             |
| Midae (Audie                | Maximum duration 10              | Seconds (between 5 to 10 seconds)                            |
|                             |                                  |                                                              |
| Action                      | E-mail                           |                                                              |
| SD Recording     Video Clip | Recipient E-mail Addr            | ess                                                          |
| • Snapshot                  | SMTP Mail Server                 |                                                              |
| • SD Management             | Port                             | 25 (range 1 to 65535)                                        |
| Motion Detection            | User Name                        |                                                              |
| Tools                       | Password<br>Sonder E mail Addres |                                                              |
|                             | Interval                         | 600 Seconds (range 60 to 86400 seconds)                      |
| Advanced                    | Use SSL-TLS                      | None                                                         |
|                             |                                  | Test                                                         |
|                             | Apply Cancel                     |                                                              |
|                             |                                  |                                                              |
|                             |                                  |                                                              |
|                             |                                  |                                                              |
|                             |                                  | Copyright © 2012 TRENDnet. All Rights Reserved.              |

### TV-IP572W / TV-IP572WI

#### Snapshot

These settings control **SNAPSHOT** settings for your camera. The **Trigger by** settings is similar to settings above, so please view the settings above. The **Snapshot Type** provides for a **Single snapshot** or 6 snapshots at 1-2 second intervals. The **Target FTP** and **Email** settings are similar to settings explained above. Please read the configuration in the above explanation.

|                                          | ET Megapixel Wireless N Day/Night Internet Camera<br>TV-IP572WI                                                                                                    |
|------------------------------------------|----------------------------------------------------------------------------------------------------|
|                                          | napshot<br>NAPSHOT                                                                                                    |
| Wizard                                   | Snapshot Snapshot Type                                                                                                    |
| System<br>Network                        | Source : Profile 3(configurable in <u>Audio and Video.</u> ) <ul> <li>Single snapshot</li> <li>Second the formula of the second integral (2 formula before and 2 formula offer mation formula)</li> </ul> |
| Video/Audio                              | Target                                                                                                    |
| SD Recording     Video Clip     Snapshot | Apply Cancel                                                                                                    |
| • SD Management<br>Motion Detection      |                                                                                                    |
| Tools                                    |                                                                                                    |
|                                          | Copyright © 2012 TR <u>ENDnet. All Rights Reserved</u>                                                                                                    |

#### SD Management

These settings control the management of data on the SD card installed on the camera. Set the files per page – 5-100 files. To delete a file, select the file and click the Delete checkbox to delete the file. If you wish to format your SC card at any time, click the Format SD Card Format SD Card button.

Set Micro-SD card format toFAT32, it is recommendedformatting the SD card to make sure the SD card is compatible with the camera. (Please backup all data on the SD card to other locations prior to this procedure)

|                         | NET                   | Megapixel Wireless N | Day/Night Internet Camera<br>TV-IP572WI       |
|-------------------------|-----------------------|----------------------|-----------------------------------------------|
| ·微·Live View            | SD Management         |                      |                                               |
| Ör Setup                | SD MANAGEMENT         |                      |                                               |
|                         | SD Card TV-IP572WI /  |                      | SD Status : Invalid                           |
| W/izard                 | Files per Page: 5 💌 ℝ | efresh               | Pages: 0 💌 of                                 |
|                         | Delete                | Name                 | Size                                          |
| System                  | Format SD Card        |                      | Total: KB, Used: KB, Free: KB                 |
| Network                 |                       |                      |                                               |
| Video/Audio             |                       |                      |                                               |
| Action                  |                       |                      |                                               |
| SD Recording            |                       |                      |                                               |
| Video Clip     Spapebot |                       |                      |                                               |
| • <u>SD Management</u>  |                       |                      |                                               |
| Motion Detection        |                       |                      |                                               |
| Tools                   |                       |                      |                                               |
| Advanced                |                       |                      |                                               |
|                         |                       | Co                   | pyright © 2012 TRENDnet. All Rights Reserved. |

### TV-IP572W / TV-IP572WI

### **Motion Detection**

These settings control the motion detection settings on the camera. Motion detection allows you to designate an area in the cameras viewing angle to capture motion within that area. All other areas will not be recorded. This is useful if you want to limit your recording to a particular size.

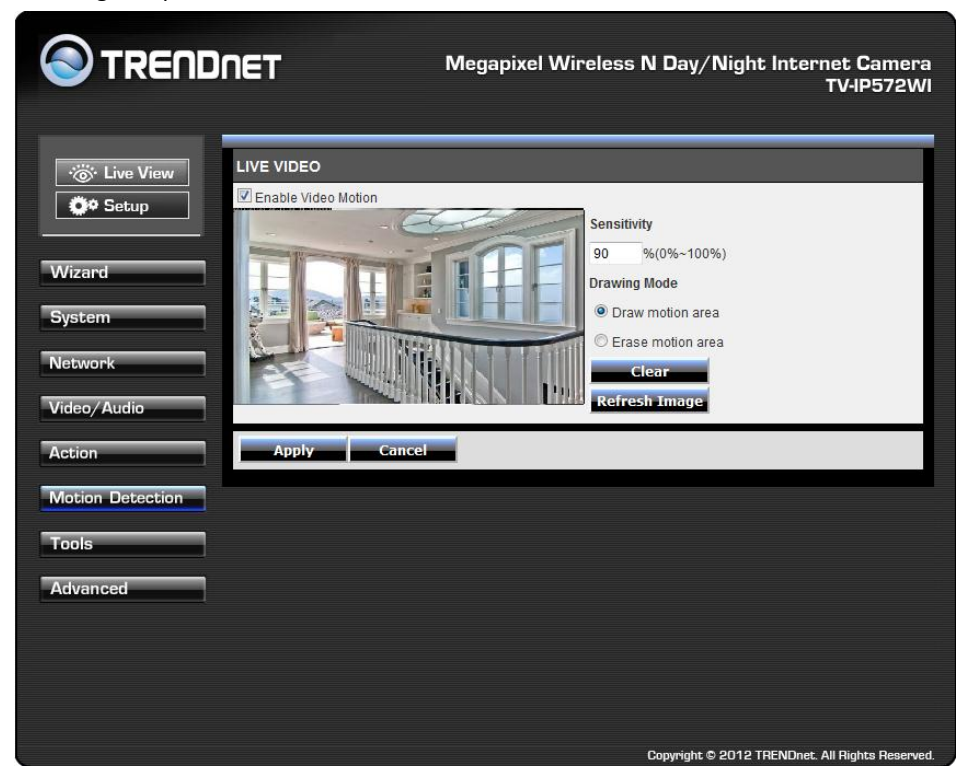

Click the **Enable Video Motion** checkbox to activate motion detection. There are two main fields: **Sensitivity** and **Drawing Mode**. **Sensitivity** is based on the strength of the motion in the designated area. **0%** means the strength is low and the system moves up incrementally to **100%** full sensitive strength.

**Drawing Mode** provides two options. Once you select **Draw motion area**, take your mouse and draw a rectangular area where you want the camera to detect the motion. If you want to remove the motion detection area select **Erase motion area** and the red

blocked area will disappear. If you click the Clear

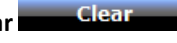

button too it will also

remove the motion detection area. If you click the **Refresh Image** Refresh Image button it will do as said. This is useful when the camera is out of focus and comes back into focus at a later stage. Once you have set all setting options click **Apply**.

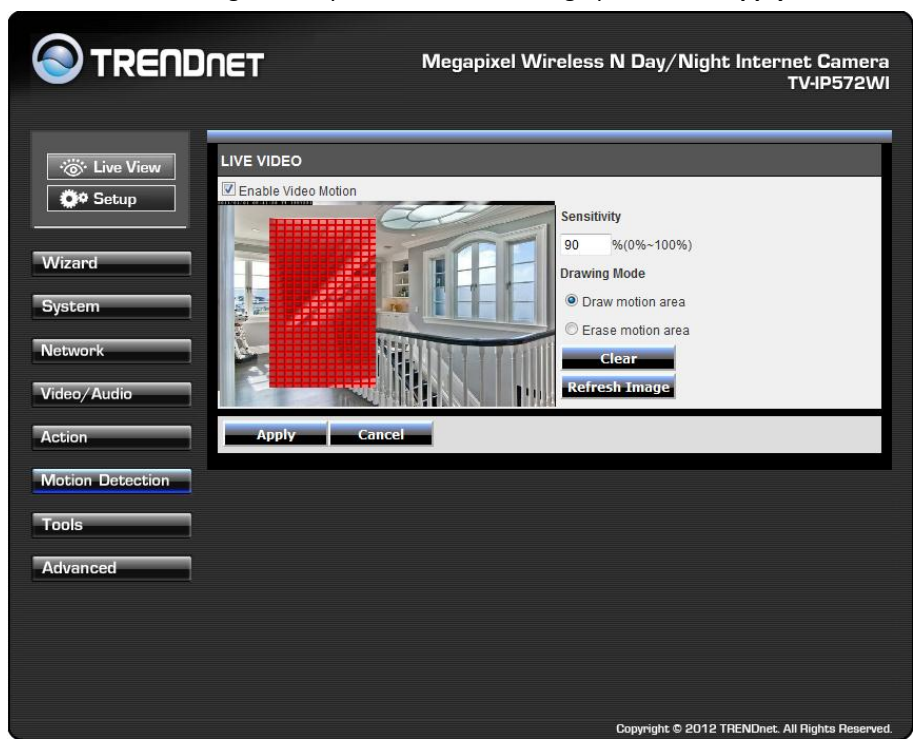

### TV-IP572W / TV-IP572WI

### <u>Tools</u>

#### System

These settings allow you to save the recorded data to your local hard drive or retrieve it from the drive. When you click the **Save Configuration** 

Save Configuration button it saves a database file to your local system. When you want to access recorded data from your hard drive, click the **Browse** button, locate the file on your hard drive and to display the data click **Load Configuration** 

#### Load Configuration

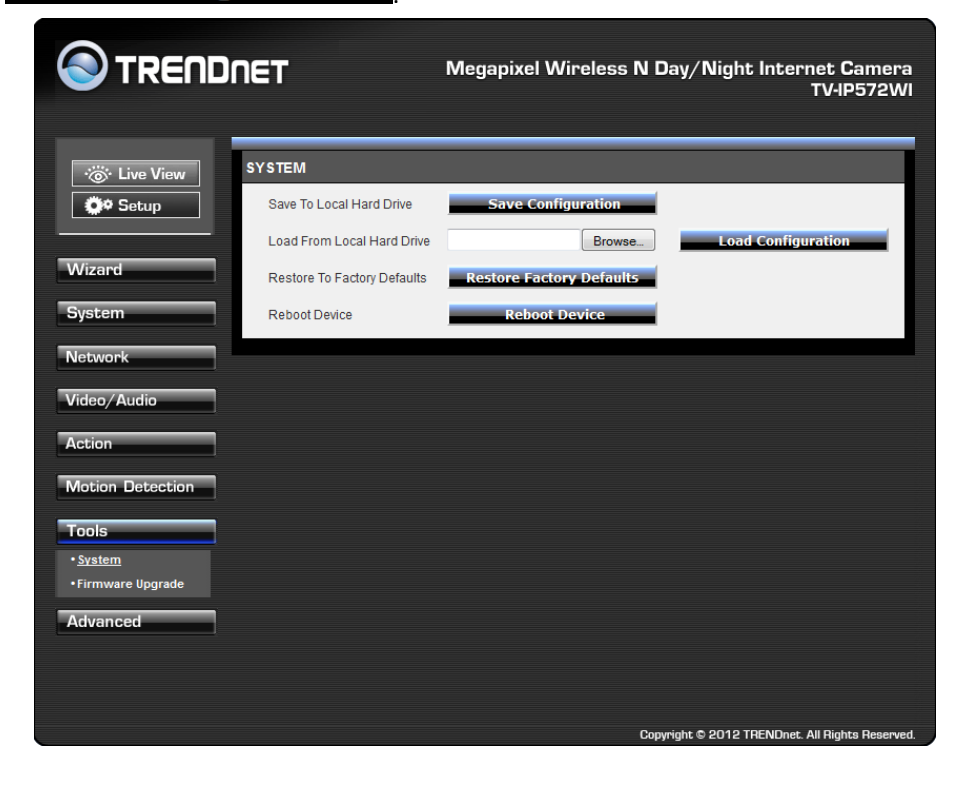

 When you want to reset the camera to system default, click the Restore Factory

 Defaults
 Restore Factory Defaults

 button to reset the system. If the system

is not working properly for any reason, you can reboot the system by clicking the **Reboot Device** button.

#### Firmware Upgrade

These settings display the **Current Firmware Version** and the **Current Firmware Build Number**.

To do the **Firmware Upgrade**, locate the path of your upgrade file by clicking the browse button and click the **Upload** button to upgrade the firmware.

| S TREND                     | NET                            | Megapixel Wirel | less N Day/Night Internet Camera<br>TV-IP572WI  |
|-----------------------------|--------------------------------|-----------------|-------------------------------------------------|
| · 🔆 Live View               | FIRMWARE INFORMATION           |                 |                                                 |
| Ö* Setup                    | Current Firmware Version:      | 1.0.0           |                                                 |
|                             | Current Firmware Build Number: | 0914            |                                                 |
| Wizard                      | FIRMWARE UPGRADE               |                 |                                                 |
| System                      | File Path:                     | Browse Uple     | oad                                             |
| Network                     |                                |                 |                                                 |
| Video/Audio                 |                                |                 |                                                 |
| Action                      |                                |                 |                                                 |
| Motion Detection            |                                |                 |                                                 |
| Tools                       |                                |                 |                                                 |
| System     Firmware Upgrade |                                |                 |                                                 |
| Advanced                    |                                |                 |                                                 |
|                             |                                |                 |                                                 |
|                             |                                |                 |                                                 |
|                             |                                |                 | Copyright © 2012 TRENDnet. All Rights Reserved. |

### TV-IP572W / TV-IP572WI

### **Advanced**

#### Log

These settings display the Current Log of the device. Click the Clear Download button to download a

Clear

button to reset the log or click the Download file in txt format.

| S TREND                   | NET Megapixel Wireless N Day/Night Internet Camera<br>TV-IP572WI                                                                                                    |
|---------------------------|----------------------------------------------------------------------------------------------------|
| ·ö∵ Live View<br>Ø? Setup | CURRENT LOG<br>2011-01-01 04:13:46 admin is streaming video.<br>2011-01-01 04:20:10 admin is streaming video.                                                                                    |
| Wizard                    | 2011-01-01 04:23:13 admin is streaming video.<br>2011-01-01 04:03:36 admin is streaming video.<br>2011-01-01 04:03:36 admin is streaming video.<br>2011-11-15 14:05:42 admin is streaming video. |
| Network                   | 2011-11-15 16:23:24 admin is streaming video.<br>2011-01-01 04:12:20 admin is streaming video.<br>2011-01-01 04:19:22 admin is streaming video.<br>2011-01-01 04:30:34 admin is streaming video. |
| Action                    | Clear Download                                                                                                    |
| Tools                     |                                                                                                    |
| • Device Info<br>• Log    |                                                                                                    |
|                           |                                                                                                    |
|                           | Copyright © 2012 TRENDnet. All Rights Reserved.                                                                                                    |

For more monitoring features, please refer to SecurView Pro software user's guide for details.

These settings display the Device information to you. It comprises of all the important details regarding the phones network settings. The description is laid out in the picture below.

| INFORMATIONCamera NameTV-IP572WITime & DateSat Jan 1 05:44:51 2011Firmware Version1.0.0Firmware Build Number0914MAC Address00:12:34:56:78:90IPv4 Address192:168.0.101IPv4 Subnet Mask255:255:255.0IPv4 Default Gateway192:168.0.1IPv4 Primary DNS192:168.0.1IPv4 Secondary DNS192:168.0.1IPv4 StatusDisabledDDNS StatusDisabled | NDNET                 | Megapixel Wireless N Day/Night Internet Ca<br>TV-IP5 |
|----------------------------------------------------------------------------------------------------|-----------------------|------------------------------------------------------|
| Camera NameTV-IP572WITime & DateSat Jan 105:44:51 2011Firmware Version1.0.0Firmware Build Number0914MAC Address00:12:34:56:78:90IPv4 Address192:168.0.101IPv4 Subnet Mask255:255:0.0IPv4 Default Gateway192:168.0.1IPv4 Secondary DNS192:168.0.1IPv4 Secondary DNSDisabledDDNS StatusDisabled                                   | INFORMATION           |                                                      |
| Time & DateSat Jan 1 05:44:51 2011Firmware Version1.0.0Firmware Build Number0914MAC Address00:12:34:56:78:90IPv4 Address192:168.0.101IPv4 Subnet Mask255:255:50.0IPv4 Default Gateway192:168.0.1IPv4 Primary DNS192:168.0.1IPv4 Secondary DNS192:168.0.1IPv4 StatusDisabledDNS StatusDisabled                                   | Camera Name           | TV-IP572WI                                           |
| Firmware Version1.0.0Firmware Build Number0914MAC Address00.12:34:56:78:90IPv4 Address192.168.0.101IPv4 Subnet Mask255.255.25.0IPv4 Default Gateway192.168.0.1IPv4 Primary DNS192.168.0.1IPv4 Secondary DNS192.168.0.1IPv4 Secondary DNSDisabledDDNS StatusDisabled                                                             | Time & Date           | Sat Jan 1 05:44:51 2011                              |
| Firmware Build Number0914MAC Address00:12:34:56:78:90IPv4 Address192:168.0.101IPv4 Subnet Mask255:255.255.0IPv4 Default Gateway192:168.0.1IPv4 Primary DNS192:168.0.1IPv4 Secondary DNS192:168.0.1IPv6 StatusDisabledDDNS StatusDisabled                                                                                        | Firmware Version      | 1.0.0                                                |
| MAC Address00:12:34:56:78:90IPv4 Address192:168.0.101IPv4 Subnet Mask255:255:255.0IPv4 Default Gateway192:168.0.1IPv4 Primary DNS192:168.0.1IPv4 Secondary DNS192:168.0.1PPPoE StatusDisabledDDNS StatusDisabled                                                                                                    | Firmware Build Number | 0914                                                 |
| IPV4 Address192.168.0.101IPv4 Subnet Mask255.255.255.0IPv4 Default Gateway192.168.0.1IPv4 Primary DNS192.168.0.1IPv4 Secondary DNSPPPoE StatusDisabledDDNS StatusDisabled                                                                                                    | MAC Address           | 00:12:34:56:78:90                                    |
| IPv4 Subnet Mask     255.255.255.0       IPv4 Default Gateway     192.168.0.1       IPv4 Primary DNS     192.168.0.1       IPv4 Secondary DNS     Disabled       DDNS Status     Disabled                                                                                                    | IPv4 Address          | 192.168.0.101                                        |
| IPv4 Default Gateway     192.168.0.1       IPv4 Primary DNS     192.168.0.1       IPv4 Secondary DNS     Disabled       DDNS Status     Disabled                                                                                                    | IPv4 Subnet Mask      | 255.255.255.0                                        |
| IPv4 Primary DNS     192.168.0.1       IPv4 Secondary DNS     IPve Status       DDNS Status     Disabled                                                                                                    | IPv4 Default Gateway  | 192.168.0.1                                          |
| IPv4 Secondary DNS<br>PPPoE Status Disabled<br>DDNS Status Disabled                                                                                                    | IPv4 Primary DNS      | 192.168.0.1                                          |
| PPPoE Status Disabled<br>DDNS Status Disabled                                                                                                    | IPv4 Secondary DNS    |                                                      |
| DDNS Status Disabled                                                                                                    | PPPoE Status          | Disabled                                             |
|                                                                                                    | DDNS Status           | Disabled                                             |
|                                                                                                    |                       |                                                      |
|                                                                                                    |                       |                                                      |
|                                                                                                    |                       |                                                      |

### TV-IP572W / TV-IP572WI

### TRENDnet User's Guide

### How to setup/access the camera remotely

You can either setup the Dynamic DNS connection via camera itself or your home router. An account from any of the listed DDNS providers is required prior to this operation.

#### Configure DDNS on your Camera

1. Go to Camera's **DDNS Setting** page; click **Enable** to activate the feature. Then select a DDNS provider from the list.

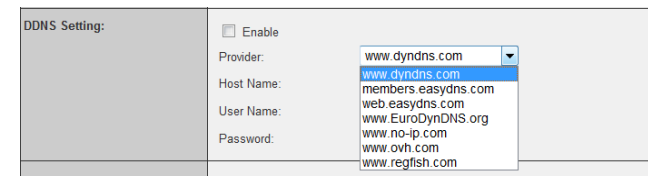

#### 2. Enter your DDNS's the Host Name, User Name and Password.

| DDNS Setting: | Enable<br>Provider:<br>Host Name:<br>User Name:<br>Password: | www.dyndns.com   trendnet.dyndns.org trendnet |
|---------------|--------------------------------------------------------------|-----------------------------------------------|
| UPnP:         | Enable                                                       |                                               |
| Ports Number: | HTTP Port                                                    | 9000 (default 80)                             |
| Apply Cancel  |                                                              |                                               |

- 3. In the **Port Number** section, assign an HTTP port of the camera. The default HTTP Port on the camera is 80. The example shows above is using port number 9000.
- 4. Open another web browser and go to your Router's Web Configuration page. (In the example, TRENDnet's TEW-651BR Wireless N router is used)

|                          |       |                   |             |      | 150Mbps Wi       | reless N I  | Home Router<br>TEW-651BR |
|--------------------------|-------|-------------------|-------------|------|------------------|-------------|--------------------------|
| Main<br>Wireless         | Virtu | ıal Server        |             |      |                  |             | Неір                     |
| Status                   |       | Enable            | © Enable    | Ois  | abled            |             |                          |
| Routing                  |       | Name              |             |      |                  | ]           |                          |
| A                        |       | Protocol          | TCP 🔻       |      |                  |             |                          |
| Access                   |       | Private Port      |             |      |                  |             |                          |
| Virtual Server           |       | Public Port       |             |      |                  |             |                          |
| Special AP               |       | LAN Server        |             |      |                  |             |                          |
| • DMZ<br>• Firewall Rule |       |                   | Ada<br>Dela | ie i | Update<br>Cancel |             |                          |
| Management               |       |                   |             |      |                  |             |                          |
| Tools                    |       | N                 | lame        |      | Protocol         |             | LAN Server               |
| Mizond                   |       | Virtual Server FT | P           |      | TCP 21/21        | 0.0.        | 0.0                      |
| vvizaru                  |       | Virtual Server H1 | ГТР         |      | TCP 80/80        | 0.0.        | 0.0                      |
|                          |       | Virtual Server H1 | TTPS        |      | TCP 443/443      | 0.0.        | 0.0                      |
|                          |       | Virtual Server DI | VS          |      | UDP 53/53        | 0.0.        | 0.0                      |
|                          |       | Virtual Server SM | ITP         |      | TCP 25/25        | 0.0.        | 0.0                      |
|                          |       | Virtual Server PC | OP3         |      | TCP 110/110      | 0.0.        | 0.0                      |
|                          |       | Virtual Server Te | Inet        |      | TCP 23/23        | 0.0.        | 0.0                      |
|                          |       | PPTP              |             |      | TCP 1723/1723    | 0.0.        | 0.0                      |
|                          |       | NetMeeting        |             |      | TCP 1720/1720    | 0.0.        | 0.0                      |
|                          |       |                   |             |      | Copyright © 200  | 9 TRENDnet. | All Rights Reserved.     |

5. Go to **Virtual Server\*** section and create a new entry.

#### Enable: Click Enable

Name: Enter the application name (eg. CameraName) Protocol: Select TCP

Private Port: The HTTP port that you assign on your Camera.Public Port: The port used on remote side to access to your Camera.LAN Server: The local IP address of your Camera.

| /irtual Server | Нер                         |
|----------------|-----------------------------|
| Enable         | Enable 		Disabled           |
| Name           | IP Camera                   |
| Protocol       | TCP 🔻                       |
| Private Port   | 9000                        |
| Public Port    | 9000                        |
| LAN Server     | 192.168.1.101               |
|                | Add Update<br>Delete Cancel |

### TV-IP572W / TV-IP572WI

Then click **Add** to add the application.

\* Please refer to your router's user's manual for detail **Virtual Server** setting. Some router might use **Port Forwarding** or **Special applications** for this function. The setup steps should be very similar.

|                                                 | Name                  | Protocol      | LAN Server    |  |
|-------------------------------------------------|-----------------------|---------------|---------------|--|
|                                                 | Virtual Server FTP    | TCP 21/21     | 0.0.0.0       |  |
|                                                 | Virtual Server HTTP   | TCP 80/80     | 0.0.0.0       |  |
|                                                 | Virtual Server HTTPS  | TCP 443/443   | 0.0.0.0       |  |
|                                                 | Virtual Server DNS    | UDP 53/53     | 0.0.0.0       |  |
|                                                 | Virtual Server SMTP   | TCP 25/25     | 0.0.0.0       |  |
|                                                 | Virtual Server POP3   | TCP 110/110   | 0.0.0.0       |  |
|                                                 | Virtual Server Telnet | TCP 23/23     | 0.0.0.0       |  |
|                                                 | РРТР                  | TCP 1723/1723 | 0.0.0.0       |  |
|                                                 | NetMeeting            | TCP 1720/1720 | 0.0.0.0       |  |
| V                                               | IP Camera             | TCP 9000/9000 | 192.168.1.101 |  |
| Copyright © 2009 TRENDnet, All Rights Reserved. |                       |               |               |  |

6. Open another web browser and enter your DDNS domain and camera's port number.

http://yourDomainName:PortNumber

| 🙆 New Tab - | Windows Internet Explorer       |
|-------------|---------------------------------|
| 00-         | http://trendnet.dyndns.org:9000 |

7. Camera's login page will appear.

#### **Configure DDNS on your router**

1. Go to Camera's **DDNS** → **Ports Number** section, assign a HTTP port for your camera and click **Apply**.

| DDNS Setting: | Enable<br>Provider:<br>Host Name:<br>User Name:<br>Password: | www.dyndns.com     |
|---------------|--------------------------------------------------------------|--------------------|
| UPnP:         | Enable                                                       |                    |
| Ports Number: | HTTP Port:                                                   | 9000 (default: 80) |
| Apply Cancel  |                                                              |                    |

2. Login to your router's web configuration page. Find the **Dynamic DNS** configuration section.

|                             | ÎNET           | 150Mbps Wireless N Home Router<br>TEW-651BR        |
|-----------------------------|----------------|----------------------------------------------------|
| Main<br>• LAN & DHCP Server | Dynamic DNS    | неір                                               |
| WAN     Password            | DDNS           | Enabled Isabled                                    |
| • Time                      | Server Address | DynDns.com 💌                                       |
| <u>Dynamic DNS</u>          | Host Name      |                                                    |
| Wireless                    | User Name      |                                                    |
| Status                      | Password       | ••••••                                             |
| Routing                     |                | Cancel Apply                                       |
| Access                      |                |                                                    |
| Management                  |                |                                                    |
| Tools                       |                |                                                    |
| Wizard                      |                |                                                    |
|                             |                |                                                    |
|                             |                |                                                    |
|                             |                | Convicient © 2000 TDEAlDort All Dichte Deserved    |
|                             |                | oopyngitt e 2005 Thuridhiet. All hights heselveti. |

3. Enable DDNS, fill out the following information and then click **Apply**.

### TV-IP572W / TV-IP572WI

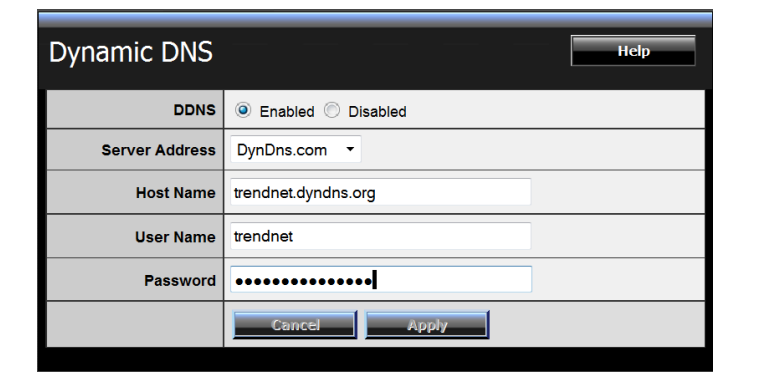

4. Go to **Virtual Server\*** section and create a new entry.

#### Enable: Click Enable

Name: Enter the application name (eg. Camera Name) Protocol: Select TCP

**Private Port:** The HTTP port that you assign on your Camera. **Public Port:** The port used on remote side to access to your Camera.

LAN Server: The local IP address of your Camera.

| Virtual Server | Неір                        |
|----------------|-----------------------------|
| Enable         | enable                      |
| Name           | IP Camera                   |
| Protocol       | TCP -                       |
| Private Port   | 9000                        |
| Public Port    | 9000                        |
| LAN Server     | 192.168.1.101               |
|                | Add Update<br>Delete Cancel |

Click Add to add the application.

\* Please refer to your router's user's manual for detail **Virtual Server** setting. Some router might use **Port Forwarding** or **Special applications** for this function. The setup steps should be very similar.

5. Open another web browser and enter your DDNS domain and camera's port number.

#### http://yourDomainName:PortNumber

New Tab - Windows Internet Explorer

http://trendnet.dyndns.org:9000

6. The camera login page will appear.

### TV-IP572W / TV-IP572WI

### **Technical Specifications**

#### TV-IP572W

| Camera            |                                                   |
|-------------------|---------------------------------------------------|
| General           | Sensor: 1/4" CMOS Sensor                          |
|                   | Board Lens                                        |
|                   | Focal Length: 4mm                                 |
|                   | F/No: 1.5                                         |
|                   | Minimum illumination: 1 lux                       |
|                   | Focus Depth: 20 cm ~ infinity                     |
|                   | View:                                             |
|                   | Horizontal: 51.8 degrees                          |
|                   | Vertical: 33.8 degrees                            |
|                   | Diagonal: 59.6 degrees                            |
|                   | Digital Zoom: 4x                                  |
| Audio             | Built-in omni-directional microphone              |
|                   | Sensitivity: -40dB +/- 3dB (5 meters max.)        |
|                   | Frequency: 100~20000Hz                            |
|                   | S/N: >60dB                                        |
|                   | Format: PCM/ADPCM                                 |
|                   | External speaker output (speaker sold separately) |
|                   | Two-way audio with echo canceling                 |
| Hardware          |                                                   |
| Network           | IEEE 802.3u 10/100Mbps Auto-MDIX Fast Ethernet    |
| LED               | Power, Link/Act                                   |
| SD slot           | Supports Micro SD (up to 32GB)                    |
| WPS Button        | Enable WPS connection                             |
| Reset Button      | Reset to factory default                          |
| Power Consumption | Max. 3.35 Watts                                   |
| Power             | Input: 100~240V 50/60Hz 0.2A                      |
|                   | Output: 5V, 1.2A external power adapter           |
| Dimension         | 75 x 115 x 30mm (2.95 x 4.5 x 1.2 in.)            |
| Weight            | 115 g (4.2 oz)                                    |

| Temperature          | Operating: $0^{\circ}C \sim 40^{\circ}C$ ( $32^{\circ}F \sim 104^{\circ}F$ ) |
|----------------------|------------------------------------------------------------------------------|
|                      | Storage: -25°C ~ 70°C (-13°F ~ 158°F)                                        |
| Humidity             | Max. 95% (non-condensing)                                                    |
| Certifications       | CE, FCC                                                                      |
| Requirement          |                                                                              |
| Management Interface | Internet Explorer 7.0 or above                                               |
|                      | Firefox, Safari, and Chrome                                                  |
| To Run Software      | Windows 7 (32/64-bit), Vista (32/64-bit), XP (32/64-bit)                     |
|                      | Windows Server 2003, 2008                                                    |
| SecurView Pro        | Channel: supports up to 32 cameras                                           |
| Software             | Record/Playback/Motion Detection/Audio                                       |
| Network Protocols    | IPv4, ARP, TCP, UDP, ICMP                                                    |
|                      | DHCP Client, NTP Client, DNS Client, DDNS Client, SMTP Client, FTP Client    |
|                      | НТТР                                                                         |
|                      | Samba Client                                                                 |
|                      | РРРОЕ                                                                        |
|                      | UPnP, UPnPx                                                                  |
|                      | LLTD                                                                         |
|                      | RTP (Real Time Protocol)                                                     |
|                      | RTCP (Real Time Control Protocol)                                            |
|                      | RTSP (Real Time Streaming Protocol)                                          |
|                      | 3GPP                                                                         |
| Wireless             |                                                                              |
| Standard             | IEEE 802.11b, IEEE 802.11g and IEEE 802.11n                                  |
| Frequency            | 2.4 ~ 2.497 GHz ISM band                                                     |
| Modulation           | DQPSK, DBPSK, DSSS and CCK                                                   |
| Antenna              | Built-in 2dBi antenna                                                        |
| Date Rate            | 802.11b: up to 11Mbps                                                        |
|                      | 802.11g: up to 54Mbps                                                        |
|                      | 802.11n: up to 150Mbps                                                       |
| Security             | 64/128-bit WEP, WPA/WPA2-PSK                                                 |
| Output Power         | 802 11h: 17dBm (tynical)                                                     |

| TV-IP572W / ' | TV-IP572WI |
|---------------|------------|
|---------------|------------|

|                       | 802.11g: 15dBm (typical)                                                                                                    |  |
|-----------------------|----------------------------------------------------------------------------------------------------|--|
|                       | 802.11n: 14dBm (typical)                                                                                                    |  |
| Receiving Sensitivity | 802.11b: -88dBm at 11Mbps                                                                                                    |  |
|                       | 802.11g: - /4dBm at 54Mbps<br>802.11n: -68dBm at 150Mbps                                                                                                    |  |
| Channels              | 1~11 (FCC), 1~13(ETSI)                                                                                                    |  |
| Management            |                                                                                                    |  |
| Accounts              | Up to 64 user accounts                                                                                                    |  |
| Remote Login          | Remote management supported                                                                                                    |  |
| Backup / Restore      | Save/retrieve configuration files                                                                                                    |  |
| Log                   | System log up to 500 entries                                                                                                    |  |
| Micro SD              | View, download, delete files                                                                                                    |  |
|                       | Format and remove Micro SD card                                                                                                    |  |
| Settings              |                                                                                                    |  |
| Image                 | Brightness, contrast, saturation, sharpness, white balance, flip, mirror (horizontal/vertical), black & white, indoor, outdoor, schedule mode                                                                |  |
|                       | Shutter: 1/3.25s, 1/7.5s, 1/10s, and 1/15s                                                                                                    |  |
| Video Setting         | Profile 1: H.264/ MPEG-4                                                                                                    |  |
|                       | <ul> <li>Resolution: 1280 x 800, 640 x 400, 320 x 192, 160 x 96</li> <li>Max frame rate: 30fps</li> </ul>                                                                                                    |  |
|                       | Profile 2: H.264/ MPEG-4                                                                                                    |  |
|                       | <ul> <li>Resolution: 640 x 400, 320 x 192, 160 x 96</li> <li>Max frame rate: 30fps</li> </ul>                                                                                                    |  |
|                       | Profile 3: MJPEG                                                                                                    |  |
|                       | <ul> <li>Resolution: 1280 x 800, 640 x 400, 320 x 192, 160 x 96</li> <li>Max frame rate: 1280 x 800 @ 5fps, 640 x 400/320 x 192@30fps</li> <li>JPEG guality: Low, Fair, Standard, Good, Excellent</li> </ul> |  |
|                       | Profile 4: H.264/MPEG-4                                                                                                    |  |
|                       | - Resolution: 640 x 400, 320 x 192, 160 x 96                                                                                                    |  |
|                       | <ul> <li>Max frame rate: 30fps</li> <li>RTSP: <u>http://ipcamera_ip/3gpp</u></li> </ul>                                                                                                    |  |
| 3GPP                  | Video codec/MPEG4 (no audio support)                                                                                                    |  |
|                       | Protocols/RTSP, RTP                                                                                                    |  |
| Recording             | Resolution: Define individual resolution for up to 4 profiles                                                                                                    |  |
|                       | Required storage: 32MB (minimum per profile)                                                                                                    |  |

|               | Recording type: event based (motion detection), continuous, and scheduled                             |
|---------------|----------------------------------------------------------------------------------------------------|
| Event Action  | Trigger event: motion detection<br>Action: send real-time snapshot or video recording to FTP or email |
| Port Settings | HTTP port: 80 (default)<br>RTSP port: 554 (default)                                                   |
| Time          | Synchronize with NTP server or set time / date manually                                               |

#### TV-IP572WI

| Camera    |                                                   |
|-----------|---------------------------------------------------|
| General   | Sensor: 1/4" CMOS Sensor                          |
|           | Board Lens                                        |
|           | Focal Length: 4mm                                 |
|           | F/No: 1.5                                         |
|           | Minimum illumination: 0 lux                       |
|           | Focus Depth: 20 cm ~ infinity                     |
|           | View:                                             |
|           | Horizontal: 51.8 degrees                          |
|           | Vertical: 33.8 degrees                            |
|           | Diagonal: 59.6 degrees                            |
|           | Digital Zoom: 4x                                  |
| Audio     | Built-in omni-directional microphone              |
|           | Sensitivity: -40dB +/- 3dB (5 meters max.)        |
|           | Frequency: 100~20000Hz                            |
|           | S/N: >60dB                                        |
|           | Format: PCM/ADPCM                                 |
|           | External speaker output (speaker sold separately) |
|           | Two-way audio with echo canceling                 |
| Day/Night | Built-in ICR                                      |
|           | Night vision (IR) supports up to 7.5 meters       |
| Hardware  |                                                   |
| Network   | IEEE 802.3u 10/100Mbps Auto-MDIX Fast Ethernet    |
| LED       | Power, Link/Act                                   |
| SD slot   | Supports Micro SD (up to 32GB)                    |
|           |                                                   |

| WPS Button           | Enable WPS connection                                                     |
|----------------------|---------------------------------------------------------------------------|
| Reset Button         | Reset to factory default                                                  |
| Power Consumption    | Max. 5.05 Watts                                                           |
| Power                | Input: 100~240V 50/60Hz 0.2A                                              |
|                      | Output: 5V, 1.2A external power adapter                                   |
| Dimension            | 75 x 115 x 30mm (2.95 x 4.5 x 1.2 in.)                                    |
| Weight               | 120 g (4.2 oz)                                                            |
| Temperature          | Operating: 0°C ~ 40°C (32°F ~ 104°F)                                      |
|                      | Storage: -25°C ~ 70°C (-13°F ~ 158°F)                                     |
| Humidity             | Max. 95% (non-condensing)                                                 |
| Certifications       | CE, FCC                                                                   |
| Requirement          |                                                                           |
| Management Interface | Internet Explorer 7.0 or above                                            |
|                      | Firefox, Safari, and Chrome                                               |
| To Run Software      | Windows 7 (32/64-bit), Vista (32/64-bit), XP (32/64-bit)                  |
|                      | Windows Server 2003, 2008                                                 |
| SecurView Pro        | Channel: supports up to 32 cameras                                        |
| Software             | Record/Playback/Motion Detection/Audio                                    |
| Network Protocols    | IPv4, ARP, TCP, UDP, ICMP                                                 |
|                      | DHCP Client, NTP Client, DNS Client, DDNS Client, SMTP Client, FTP Client |
|                      | HTTP<br>Southe Client                                                     |
|                      |                                                                           |
|                      | UPnPx                                                                     |
|                      | LLTD                                                                      |
|                      | RTP (Real Time Protocol)                                                  |
|                      | RTCP (Real Time Control Protocol)                                         |
|                      | RTSP (Real Time Streaming Protocol)                                       |
|                      | 3GPP                                                                      |
| Wireless             |                                                                           |
| Standard             | IEEE 802.11b, IEEE 802.11g and IEEE 802.11n                               |
| Frequency            | 2.4 ~ 2.497 GHz ISM band                                                  |

| Modulation            | DQPSK, DBPSK, DSSS and CCK                                                                                                    |
|-----------------------|----------------------------------------------------------------------------------------------------|
| Antenna               | Built-in 2dBi antenna                                                                                                    |
| Date Rate             | 802.11b: up to 11Mbps<br>802.11g: up to 54Mbps<br>802.11n: up to 150Mbps                                                                                                    |
| Security              | 64/128-bit WEP, WPA/WPA2-PSK                                                                                                    |
| Output Power          | 802.11b: 17dBm (typical)<br>802.11g: 15dBm (typical)<br>802.11n: 14dBm (typical)                                                                                                    |
| Receiving Sensitivity | 802.11b: -88dBm at 11Mbps<br>802.11g: -74dBm at 54Mbps<br>802.11n: -68dBm at 150Mbps                                                                                                    |
| Channels              | 1~11 (FCC), 1~13(ETSI)                                                                                                    |
| Management            |                                                                                                    |
| Accounts              | Up to 64 user accounts                                                                                                    |
| Remote Login          | Remote management supported                                                                                                    |
| Backup / Restore      | Save/retrieve configuration files                                                                                                    |
| Log                   | System log up to 500 entries                                                                                                    |
| Micro SD              | View, download, delete files<br>Format and remove Micro SD card                                                                                                    |
| Settings              |                                                                                                    |
| Image                 | Brightness, contrast, saturation, sharpness, white balance, flip, mirror<br>(horizontal/vertical), black & white, indoor, outdoor, schedule mode<br>Shutter: 1/3.25s, 1/7.5s, 1/10s, and 1/15s                                                                                                    |
| Video Setting         | Profile 1: H.264/ MPEG-4<br>- Resolution: 1280 x 800, 640 x 400, 320 x 192, 160 x 96<br>- Max frame rate: 30fps<br>Profile 2: H.264/ MPEG-4<br>- Resolution: 640 x 400, 320 x 192, 160 x 96<br>- Max frame rate: 30fps<br>Profile 3: MJPEG<br>- Resolution: 1280 x 800, 640 x 400, 320 x 192, 160 x 96<br>- Max frame rate: 1280 x 800 @ 5fps, 640 x 400/320 x 192@30fps<br>IDEC quality: Low Fair Standard Cood Excellent |

|               | Profile 4: H.264/MPEG-4                                                                                                    |
|---------------|----------------------------------------------------------------------------------------------------|
|               | <ul> <li>Resolution: 640 x 400, 320 x 192, 160 x 96</li> <li>Max frame rate: 30fps</li> <li>RTSP: <u>http://ipcamera_ip/3gpp</u></li> </ul> |
| 3GPP          | Video codec/MPEG4 (no audio support)                                                                                                    |
|               | Protocols/RTSP, RTP                                                                                                    |
| Recording     | Resolution: Define individual resolution for up to 4 profiles                                                                               |
|               | Required storage: 32MB (minimum per profile)                                                                                                |
|               | Recording type: event based (motion detection), continuous, and scheduled                                                                   |
| Event Action  | Trigger event: motion detection                                                                                                    |
|               | Action: send real-time snapshot or video recording to FTP or email                                                                          |
| Port Settings | HTTP port: 80 (default)                                                                                                    |
|               | RTSP port: 554 (default)                                                                                                    |
| Time          | Synchronize with NTP server or set time / date manually                                                                                     |

### Troubleshooting

#### 1. The Power LED and Ethernet Activity LED do not light up.

The power supply or camera might be faulty. Check that the connection to both the power source and the terminal on the back of the camera are secure and that you are using the provided power supply. If the camera is otherwise functioning correctly, the LEDs might have been disabled in the configuration. See the section of this guide on Configuration of System settings.

#### 2. The camera can't be accessed or access is slow

Theremight beaproblem with the network cable. To confirm that the cables are work in g, ping the address of a known device on the

network. If the cabling is OK and your network is reachable, you should receive a reply si milar to the following (... by tes=32 time=2 ms).

Anotherpossibleproblemmaybethatthenetworkdevicesuchasahuborswitchutiliz edbytheNetworkCameraisnotfunctioning properly. Please confirm the power for the devices are well connected and functioning properly.

#### 3. The camera can be accessed locally but not remotely

Thismightbecausedbya

fire wall. Check the Internet fire wall with your system administrator. The fire wall may need to have

somesettingschangedinorderfortheNetworkCameratobeaccessibleoutsideyourl ocalLAN.Formoreinformation,pleasereferto the section about installing your camera behind a router.

Makesure that the Network Camera isn't conflicting with any Web server you may have running on your network.

The default routers etting might be a possible reason. Check that the configuration of the routers ettings allow the Network Cameratobe accessed outside your local LAN.

#### 4. White vertical lines appear on the image from the camera

It could be that the CMOS sensor (as quare panel situated behind the lenst hat measure sthelight signals and changes it into a digital

for matsoyour computer can present it into an image that you are familiar with) has be come overloaded when it has been exposed to the second second secon

brightlightssuchasdirectexposuretosunlightorhalogenlights.RepositiontheNetw orkCameraintoamoreshadedareaimmediately as prolonged exposure to bright lights will damage the CMOS sensor.

5. The camera images are 'noisy'

Often if the camera is in a low-light environment, the images can contain a lot of noise. Try enabling Night mode and see if that improves the image quality. Otherwise, try to use the camera in a location where there is a bit more light.

6. The camera images are of poor quality.

Make surethatyourcomputer's displayproperties are set to at least 16bitcolor.Using16or256 colors on your computer will produce dithering artifacts in the image, making the image look as if it is of poor quality.

Try also adjusting the brightness, contrast, saturation, light frequency and antiflicker controls on the Video Settings under the Configuration menu. You may also consider adjusting the resolution of the camera and the compression rate to improve the image.

#### 7. Video can't be viewed through the web browser interface.

ActiveXmightbedisabled.IfyouareviewingtheimagesfromInternetExplorermakesu reActiveXhasbeenenabledintheInternetOptions menu. You may also need to change the security settings on your browser to allow the ActiveX plug-in to be installed.

#### Federal Communication Commission Interference Statement

This equipment has been tested and found to comply with the limits for a Class B digital device, pursuant to Part 15 of the FCC Rules. These limits are designed to provide reasonable protection against harmful interference in a residential installation. This equipment generates, uses and can radiate radio frequency energy and, if not installed and used in accordance with the instructions, may cause harmful interference to radio communications. However, there is no guarantee that interference will not occur in a particular installation. If this equipment does cause harmful interference to radio or television reception, which can be determined by turning the equipment off and on, the user is encouraged to try to correct the interference by one of the following measures:

Reorient or relocate the receiving antenna.

Increase the separation between the equipment and receiver.

Connect the equipment into an outlet on a circuit different from that to which the receiver is connected.

Consult the dealer or an experienced radio/TV technician for help.

This device complies with Part 15 of the FCC Rules. Operation is subject to the following two conditions: (1) This device may not cause harmful interference, and (2) this device must accept any interference received, including interference that may cause undesired operation.

FCC Caution: Any changes or modifications not expressly approved by the party responsible for compliance could void the user's authority to operate this equipment.

IEEE 802.11b or 802.11g operation of this product in the U.S.A. is firmware-limited to channels 1 through 11.

#### **IMPORTANT NOTE:**

#### FCC Radiation Exposure Statement:

This equipment complies with FCC radiation exposure limits set forth for an uncontrolled environment. This equipment should be installed and operated with minimum distance 20cm between the radiator & your body.

This transmitter must not be co-located or operating in conjunction with any other antenna or transmitter.

#### Europe - EU Declaration of Conformity

This device complies with the essential requirements of the R&TTE Directive 1999/5/EC. The following test methods have been applied in order to prove presumption of conformity with the essential requirements of the R&TTE Directive 1999/5/EC:

#### EN 60950-1: 2006 +A11:2009

Safety of Information Technology Equipment

#### EN 62311: 2008

Assessment of electronic and electrical equipment related to human exposurerestrictions for electromagnetic fields (0 Hz-300 GHz)

(IEC 62311:2007 (Modified))

#### EN 300 328 V1.7.1: (2006-10)

Electromagnetic compatibility and Radio spectrum Matters (ERM); Wideband Transmission systems; Data transmission equipment operating in the 2,4 GHz ISM band and using spread spectrum modulation techniques; Harmonized EN covering essential requirements under article 3.2 of the R&TTE Directive

#### EN 301 489-1 V1.8.1: (2008-04)

Electromagnetic compatibility and Radio Spectrum Matters (ERM); ElectroMagnetic Compatibility (EMC) standard for radio equipment and services; Part 1: Common technical requirements

#### EN 301 489-17 V2.1.1 (2009-05)

Electromagnetic compatibility and Radio spectrum Matters (ERM); ElectroMagnetic Compatibility (EMC) standard for radio equipment and services; Part 17: Specific conditions for 2,4 GHz wideband transmission systems

This device is a 2.4 GHz wideband transmission system (transceiver), intended for use in all EU member states and EFTA countries, except in France and Italy where restrictive use applies.

In Italy the end-user should apply for a license at the national spectrum authorities in order to obtain authorization to use the device for setting up outdoor radio links and/or for supplying public access to telecommunications and/or network services.

This device may not be used for setting up outdoor radio links in France and in some areas the RF output power may be limited to 10 mW EIRP in the frequency range of 2454 – 2483.5 MHz. For detailed information the end-user should contact the national spectrum authority in France.

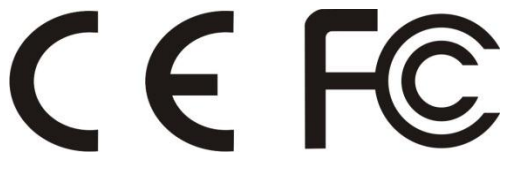

| ा Česky<br>[Czech]           | TRENDnet tímto prohlašuje, že tento TV-IP572W / TV-IP572WI je ve shodě se základními požadavky a dalšími příslušnými ustanoveními směrnice 1999/5/ES.                                                               |
|------------------------------|----------------------------------------------------------------------------------------------------|
| da Dansk<br>[Danish]         | Undertegnede TRENDnet erklærer herved, at følgende udstyr TV-<br>IP572W / TV-IP572WI overholder de væsentlige krav og øvrige<br>relevante krav i direktiv 1999/5/EF.                                                |
| de Deutsch<br>[German]       | Hiermit erklärt TRENDnet, dass sich das Gerät TV-IP572W / TV-<br>IP572WI in Übereinstimmung mit den grundlegenden<br>Anforderungen und den übrigen einschlägigen Bestimmungen der<br>Richtlinie 1999/5/EG befindet. |
| et Eesti<br>[Estonian]       | Käesolevaga kinnitab TRENDnet seadme TV-IP572W / TV-IP572WI<br>vastavust direktiivi 1999/5/EÜ põhinõuetele ja nimetatud<br>direktiivist tulenevatele teistele asjakohastele sätetele.                               |
| en English                   | Hereby, TRENDnet, declares that this TV-IP572W / TV-IP572WI is in compliance with the essential requirements and other relevant provisions of Directive 1999/5/EC.                                                  |
| Español<br>[Spanish]         | Por medio de la presente TRENDnet declara que el TV-IP572W /<br>TV-IP572WI cumple con los requisitos esenciales y cualesquiera<br>otras disposiciones aplicables o exigibles de la Directiva<br>1999/5/CE.          |
| <u>િ</u> Ελληνική<br>[Greek] | ΜΕ ΤΗΝ ΠΑΡΟΥΣΑΤRENDnet ΔΗΛΩΝΕΙ ΟΤΙΤV-IP572W / TV-<br>IP572WI ΣΥΜΜΟΡΦΩΝΕΤΑΙ ΠΡΟΣ ΤΙΣ ΟΥΣΙΩΔΕΙΣ ΑΠΑΙΤΗΣΕΙΣ ΚΑΙ<br>ΤΙΣ ΛΟΙΠΕΣ ΣΧΕΤΙΚΕΣ ΔΙΑΤΑΞΕΙΣ ΤΗΣ ΟΔΗΓΙΑΣ 1999/5/ΕΚ.                                                |
| fr Français<br>[French]      | Par la présente TRENDnet déclare que l'appareil TV-IP572W / TV-<br>IP572WI est conforme aux exigences essentielles et aux autres<br>dispositions pertinentes de la directive 1999/5/CE.                             |
| it Italiano<br>[Italian]     | Con la presente TRENDnet dichiara che questo TV-IP572W / TV-<br>IP572WI è conforme ai requisiti essenziali ed alle altre disposizioni<br>pertinenti stabilite dalla direttiva 1999/5/CE.                            |
| Latviski<br>[Latvian]        | AršoTRENDnetdeklarē, kaTV-IP572W / TV-IP572WI<br>atbilstDirektīvas 1999/5/EK būtiskajāmprasībām un citiemar to                                                                                                    |

|                              | saistītajiemnoteikumiem.                                                                                                    |
|------------------------------|----------------------------------------------------------------------------------------------------|
| Lietuvių<br>[Lithuanian]     | Šiuo TRENDnet deklaruoja, kad šis TV-IP572W / TV-<br>IP572Wlatitinka esminius reikalavimus ir kitas 1999/5/EB<br>Direktyvos nuostatas.                                                         |
| nl<br>Nederlands<br>[Dutch]  | Hierbij verklaart TRENDnet dat het toestel TV-IP572W / TV-<br>IP572WI in overeenstemming is met de essentiële eisen en de<br>andere relevante bepalingen van richtlijn 1999/5/EG.              |
| Malti<br>[Maltese]           | Hawnhekk, TRENDnet, jiddikjara li dan TV-IP572W / TV-IP572WI<br>jikkonforma mal-ħtiġijiet essenzjali u ma provvedimenti oħrajn<br>relevanti li hemm fid-Dirrettiva 1999/5/EC.                  |
| hu Magyar<br>[Hungarian]     | Alulírott, TRENDnet nyilatkozom, hogy a TV-IP572W / TV-IP572WI<br>megfelel a vonatkozó alapvető követelményeknek és az<br>1999/5/EC irányelv egyéb előírásainak.                               |
| 면 Polski<br>[Polish]         | Niniejszym TRENDnet oświadcza, że TV-IP572W / TV-IP572WI jest<br>zgodny z zasadniczymi wymogami oraz pozostałymi stosownymi<br>postanowieniami Dyrektywy 1999/5/EC.                            |
| 면 Português<br>[Portuguese]  | TRENDnet declara que este TV-IP572W / TV-IP572WI está<br>conforme com os requisitos essenciais e outras disposições da<br>Directiva 1999/5/CE.                                                 |
| ा Slovensko<br>[Slovenian]   | TRENDnet izjavlja, da je ta TV-IP572W / TV-IP572WI v skladu z<br>bistvenimi zahtevami in ostalimi relevantnimi določili direktive<br>1999/5/ES.                                                |
| Slovensky<br>[Slovak]        | TRENDnettýmtovyhlasuje, žeTV-IP572W / TV-IP572WI<br>spĺňazákladnépožiadavky a všetkypríslušnéustanoveniaSmernice<br>1999/5/ES.                                                                 |
| fi Suomi<br>[Finnish]        | TRENDnet vakuuttaa täten että TV-IP572W / TV-IP572WI<br>tyyppinen laite on direktiivin 1999/5/EY oleellisten vaatimusten ja<br>sitä koskevien direktiivin muiden ehtojen mukainen.             |
| <u></u> Svenska<br>[Swedish] | Härmed intygar TRENDnet att denna TV-IP572W / TV-IP572WI<br>står I överensstämmelse med de väsentliga egenskapskrav och<br>övriga relevanta bestämmelser som framgår av direktiv<br>1999/5/EG. |

#### **Limited Warranty**

TRENDnet warrants its products against defects in material and workmanship, under normal use and service, for the following lengths of time from the date of purchase.

#### TV-IP572W / TV-IP572WI – 3 Years Warranty

AC/DC Power Adapter, Cooling Fan, and Power Supply carry 1 year warranty.

If a product does not operate as warranted during the applicable warranty period, TRENDnet shall reserve the right, at its expense, to repair or replace the defective product or part and deliver an equivalent product or part to the customer. The repair/replacement unit's warranty continues from the original date of purchase. All products that are replaced become the property of TRENDnet. Replacement products may be new or reconditioned. TRENDnet does not issue refunds or credit. Please contact the point-of-purchase for their return policies.

TRENDnet shall not be responsible for any software, firmware, information, or memory data of customer contained in, stored on, or integrated with any products returned to TRENDnet pursuant to any warranty.

There are no user serviceable parts inside the product. Do not remove or attempt to service the product by any unauthorized service center. This warranty is voided if (i) the product has been modified or repaired by any unauthorized service center, (ii) the product was subject to accident, abuse, or improper use (iii) the product was subject to conditions more severe than those specified in the manual.

Warranty service may be obtained by contacting TRENDnet within the applicable warranty period and providing a copy of the dated proof of the purchase. Upon proper submission of required documentation a Return Material Authorization (RMA) number will be issued. An RMA number is required in order to initiate warranty service support for all TRENDnet products. Products that are sent to TRENDnet for RMA service must have the RMA number marked on the outside of return packages and sent to TRENDnet prepaid, insured and packaged appropriately for safe shipment. Customers shipping from outside of the USA and Canada are responsible for return shipping fees. Customers shipping from outside of the USA are responsible for custom charges, including but not limited to, duty, tax, and other fees.

WARRANTIES EXCLUSIVE: IF THE TRENDNET PRODUCT DOES NOT OPERATE AS WARRANTED ABOVE, THE CUSTOMER'S SOLE REMEDY SHALL BE, AT TRENDNET'S OPTION, REPAIR OR REPLACE. THE FOREGOING WARRANTIES AND REMEDIES ARE EXCLUSIVE AND ARE IN LIEU OF ALL OTHER WARRANTIES, EXPRESSED OR IMPLIED, EITHER IN FACT OR BY OPERATION OF LAW, STATUTORY OR OTHERWISE, INCLUDING WARRANTIES OF MERCHANTABILITY AND FITNESS FOR A PARTICULAR PURPOSE. TRENDNET NEITHER ASSUMES NOR AUTHORIZES ANY OTHER PERSON TO ASSUME FOR IT ANY OTHER LIABILITY IN CONNECTION WITH THE SALE, INSTALLATION MAINTENANCE OR USE OF TRENDNET'S PRODUCTS.

TRENDNET SHALL NOT BE LIABLE UNDER THIS WARRANTY IF ITS TESTING AND EXAMINATION DISCLOSE THAT THE ALLEGED DEFECT IN THE PRODUCT DOES NOT EXIST OR WAS CAUSED BY CUSTOMER'S OR ANY THIRD PERSON'S MISUSE, NEGLECT, IMPROPER INSTALLATION OR TESTING, UNAUTHORIZED ATTEMPTS TO REPAIR OR MODIFY, OR ANY OTHER CAUSE BEYOND THE RANGE OF THE INTENDED USE, OR BY ACCIDENT, FIRE, LIGHTNING, OR OTHER HAZARD.

LIMITATION OF LIABILITY: TO THE FULL EXTENT ALLOWED BY LAW TRENDNET ALSO EXCLUDES FOR ITSELF AND ITS SUPPLIERS ANY LIABILITY, WHETHER BASED IN CONTRACT OR TORT (INCLUDING NEGLIGENCE), FOR INCIDENTAL, CONSEQUENTIAL, INDIRECT, SPECIAL, OR PUNITIVE DAMAGES OF ANY KIND, OR FOR LOSS OF REVENUE OR PROFITS, LOSS OF BUSINESS, LOSS OF INFORMATION OR DATE, OR OTHER FINANCIAL LOSS ARISING OUT OF OR IN CONNECTION WITH THE SALE, INSTALLATION, MAINTENANCE, USE, PERFORMANCE, FAILURE, OR INTERRUPTION OF THE POSSIBILITY OF SUCH DAMAGES, AND LIMITS ITS LIABILITY TO REPAIR, REPLACEMENT, OR REFUND OF THE PURCHASE PRICE PAID, AT TRENDNET'S OPTION. THIS DISCLAIMER OF LIABILITY FOR DAMAGES WILL NOT BE AFFECTED IF ANY REMEDY PROVIDED HEREIN SHALL FAIL OF ITS ESSENTIAL PURPOSE.

## **Governing Law**: This Limited Warranty shall be governed by the laws of the state of California.

Some TRENDnet products include software code written by third party developers. These codes are subject to the GNU General Public License ("GPL") or GNU Lesser General Public License ("LGPL").

Go to <u>http://www.trendnet.com/gpl</u> or <u>http://www.trendnet.com</u> Download section and look for the desired TRENDnet product to access to the GPL Code or LGPL Code. These codes are distributed WITHOUT WARRANTY and are subject to the copyrights of the developers. TRENDnet does not provide technical support for these codes. Please go to <u>http://www.gnu.org/licenses/gpl.txt</u> or <u>http://www.gnu.org/licenses/lgpl.txt</u> for specific terms of each license.

V1.0R / 5.2.2012

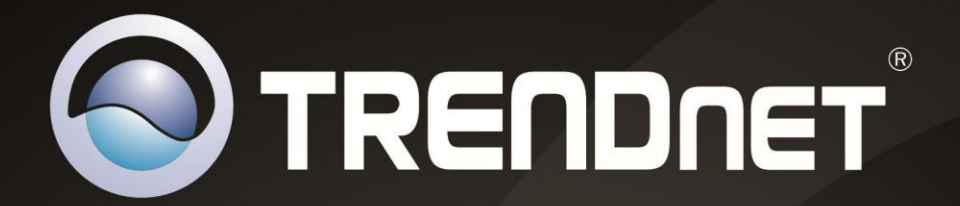

# **Product Warranty Registration**

Please take a moment to register your product online. Go to TRENDnet's website at http://www.trendnet.com/register

> TRENDnet 20675 Manhattan Place Torrance, CA 90501. USA

Copyright ©2013. All Rights Reserved. TRENDnet.

ownload from Www.Somanuals.com. All Manuals Search And Download

Free Manuals Download Website <u>http://myh66.com</u> <u>http://usermanuals.us</u> <u>http://www.somanuals.com</u> <u>http://www.4manuals.cc</u> <u>http://www.4manuals.cc</u> <u>http://www.4manuals.cc</u> <u>http://www.4manuals.com</u> <u>http://www.404manual.com</u> <u>http://www.luxmanual.com</u> <u>http://aubethermostatmanual.com</u> Golf course search by state

http://golfingnear.com Email search by domain

http://emailbydomain.com Auto manuals search

http://auto.somanuals.com TV manuals search

http://tv.somanuals.com